#### 道路占用システムの操作研修資料 ~ 申請者向け ~

《第1.0版》 2010年11月

### 1. 道路占用システムの概要

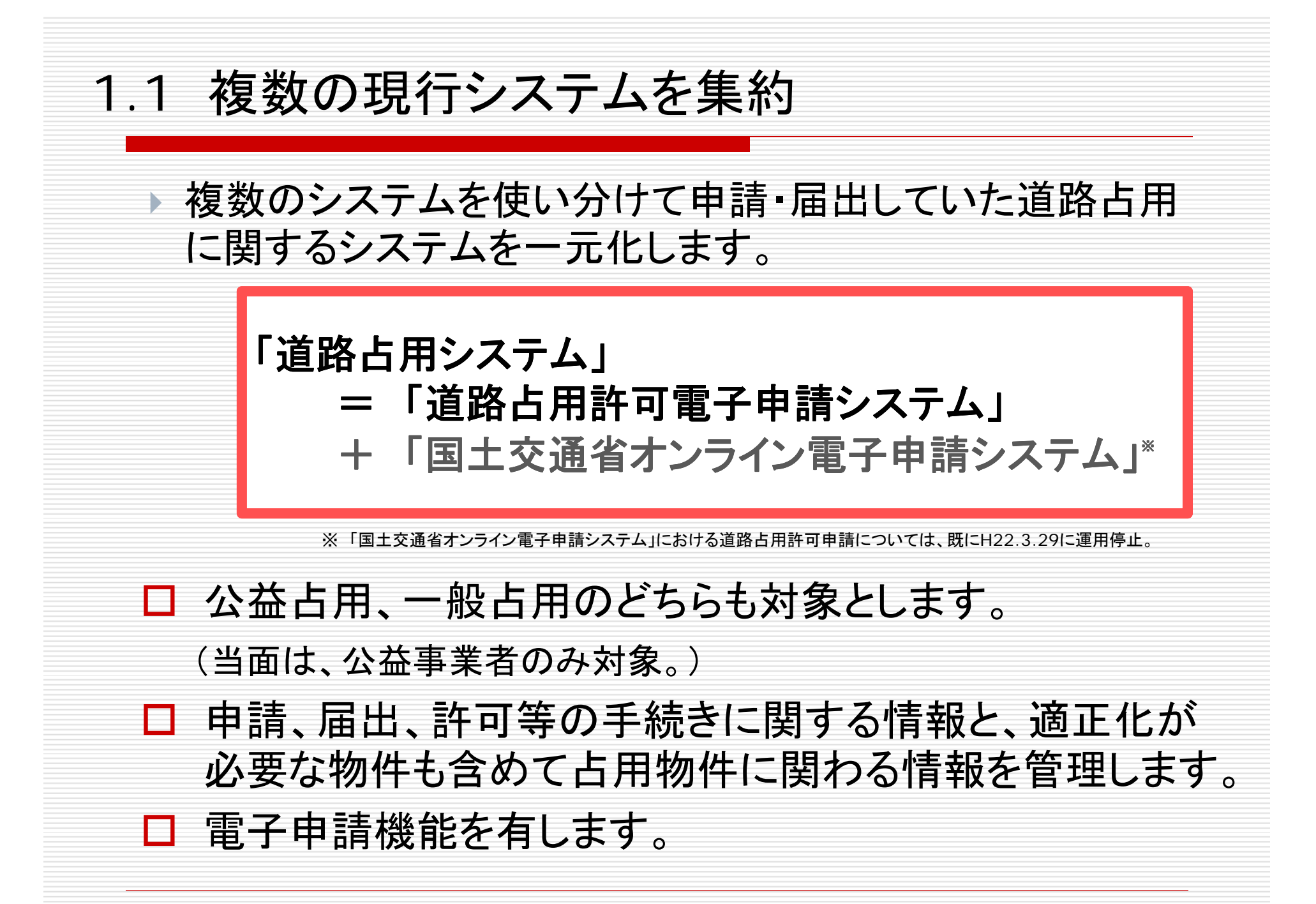

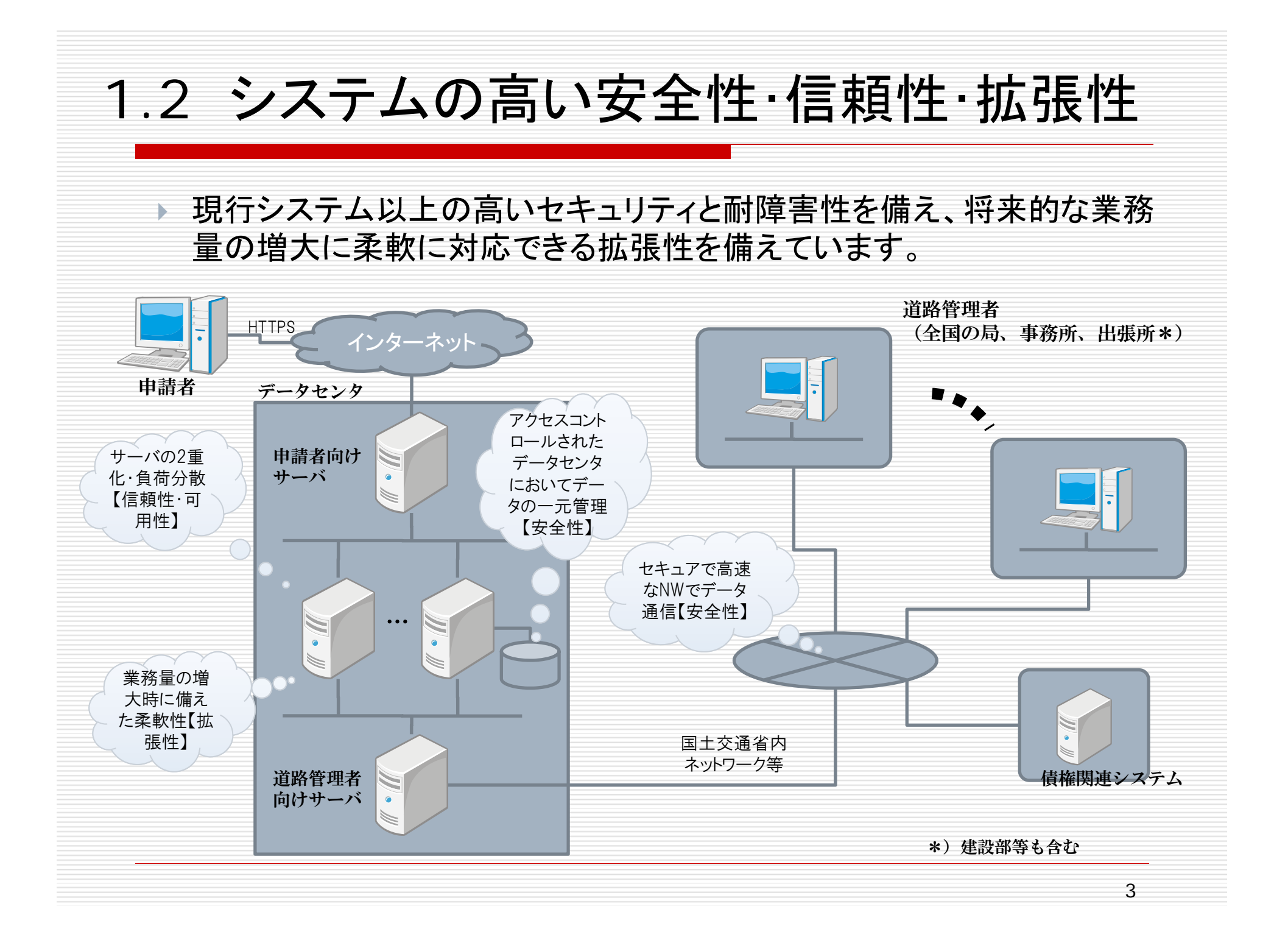

#### 1.3 ユーザフレンドリなシステム

- □ 汎用的な既存端末でシステム利用が可能
  - Windows系OS(WindowsXP/Vista(Widows7は未検証))
  - ブラウザが利用できる(IE6/7、FireFox3(IE8は未検証)) (H23年度改良の方向で検討中)
  - エンドユーザによる業務プログラムのアップデート作業が不要
- 画面の工夫
  - 画面上に操作の補助となる情報を表示し、ユーザにとって操作しやすいシステムになるよう工夫
- □ プリンタを選ばない
  - 帳票がPDF化されるのでプリンタ機種への依存なし
  - PDF化されるので、稼働率の低いプリンタを選んで出力可能
- □ データの利活用度向上
  - 各種集統計データをCSV形式で出力可能としているので、EXCEL等の表計算ソフトを用いて、独自のニーズに基づいた集統計が可能。

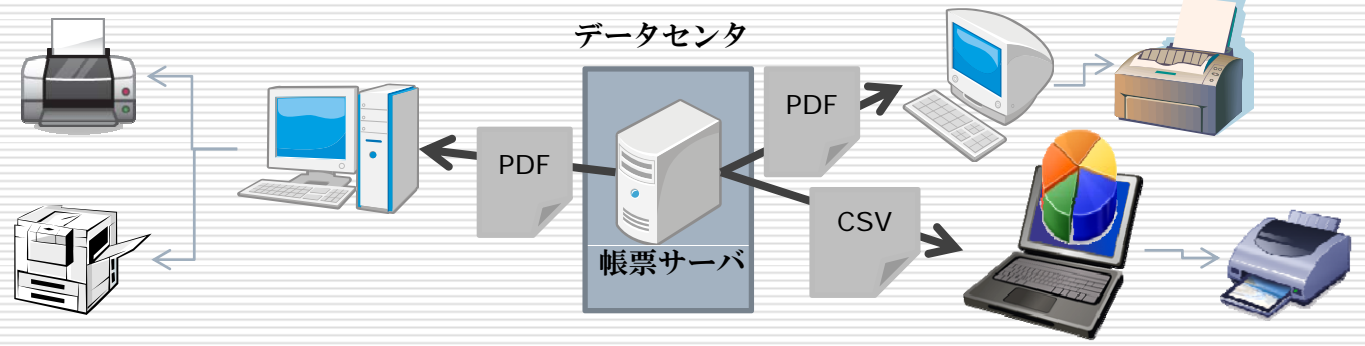

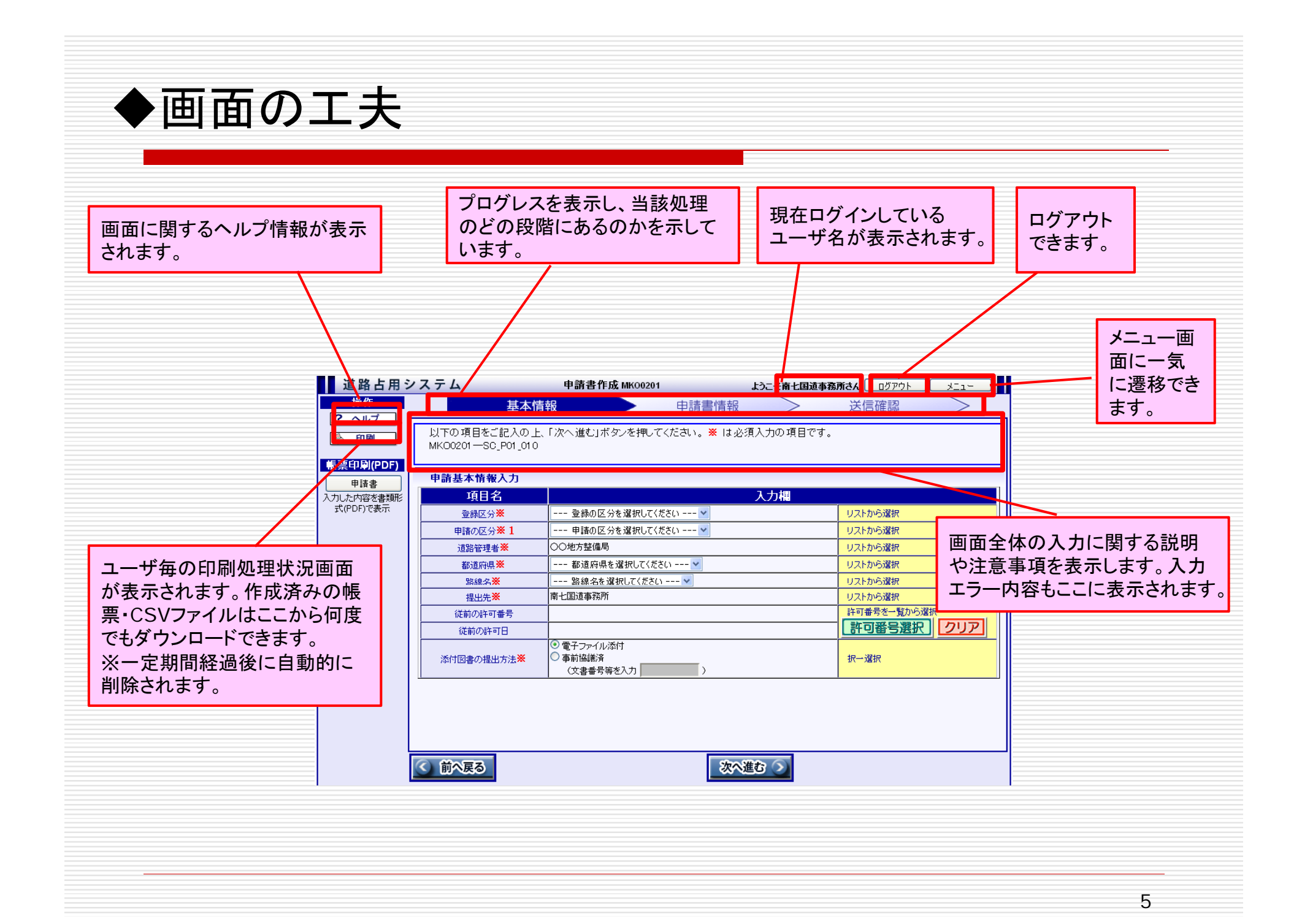

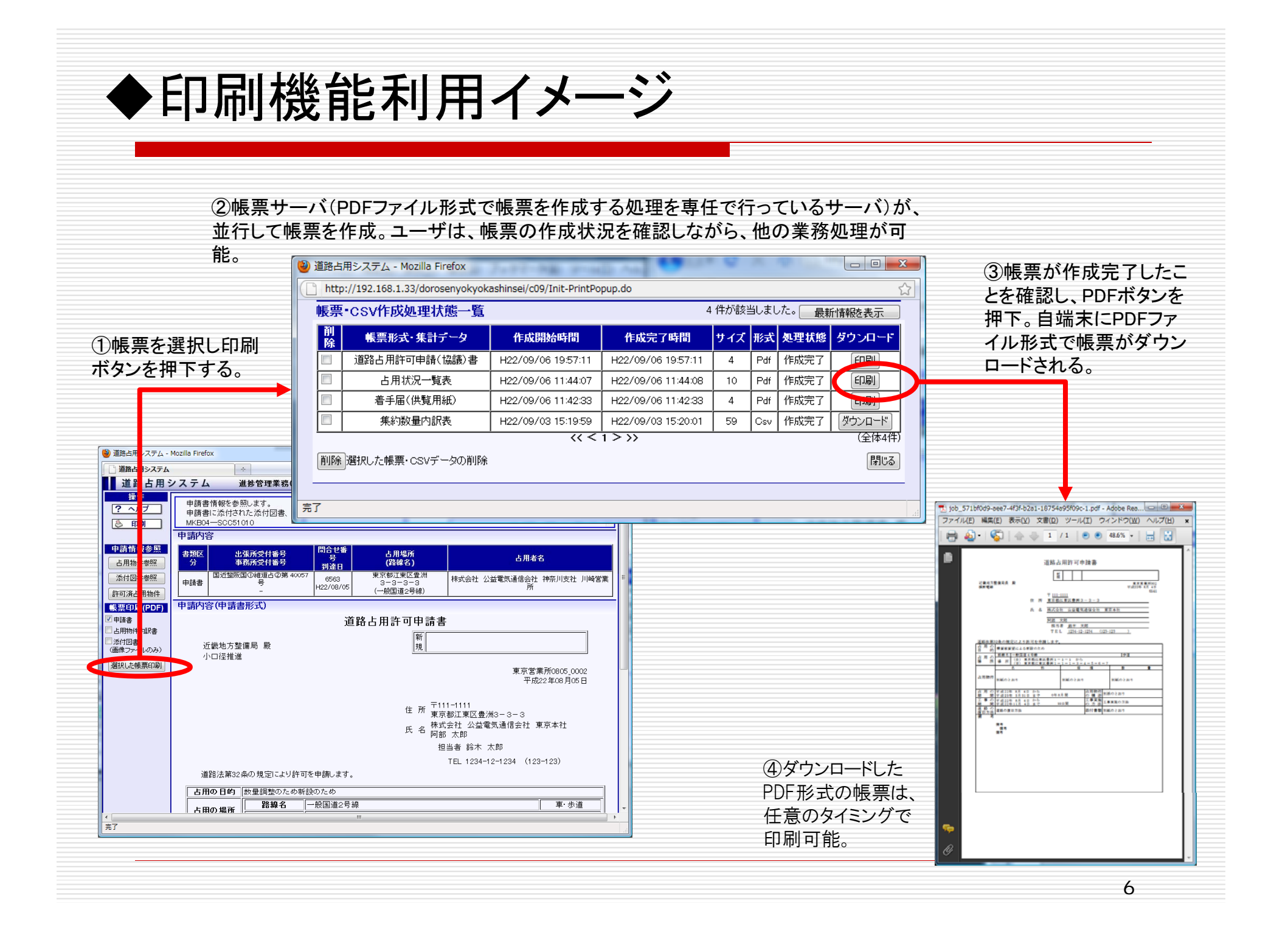

#### 1.4 申請者の皆様にとってのメリット

- PC端末上のWEBブラウザを用いて、申請・届出等を行います。帳票類はPDF形式で作 成されます。
  - OS:WindowsXP、WindowsVista(Widows7は未検証)
  - ブラウザ: InternetExplorer6/7、FireFox3(IE8は未検証) (H23年度改良の方向で検討中)
  - 画面解像度:横1024ピクセル以上 × 縦768ピクセル以上
  - JavaScript使用
- 帳票類はPDF形式で作成されます。また、集統計系の帳票については、CSV形式ファイルの作成も可能であるため独自の集計を行えます。
- PDF閲覧ソフト: Acrobat Reader等
- CSV編集ソフト:Excel等
- 電子申請システムと異なり、申請書作成用の別プログラムが不要で、WEBブラウザ画面 だけで、申請・届出書類の入力と送信が行えます。プログラムのアップデート作業も不要 です。
- 位置図の作成と添付を簡便化する地図作成機能を備えています(数値地図CDを購入しなくて済みます)。
- 添付可能なファイル形式が増えました。また、計10ファイル(17ァイルあたり2MBまで)添付可能です。JPEG/PNG/TIFF/PDF/DOC(ワードファイル)/XLS(エクセルファイル)/ CAD(DXF/SXF 形式)/JTD(一太郎)
- 一時保存機能を用いて、繰り返して類似申請が行えます。
- 入力画面が2種類用意されています。申請書類のレイアウト上に入力する方法(帳票入力)と、システムの誘導に従い入力する方法(ウィザード入力)です。

#### ◆地図機能の利用イメージ

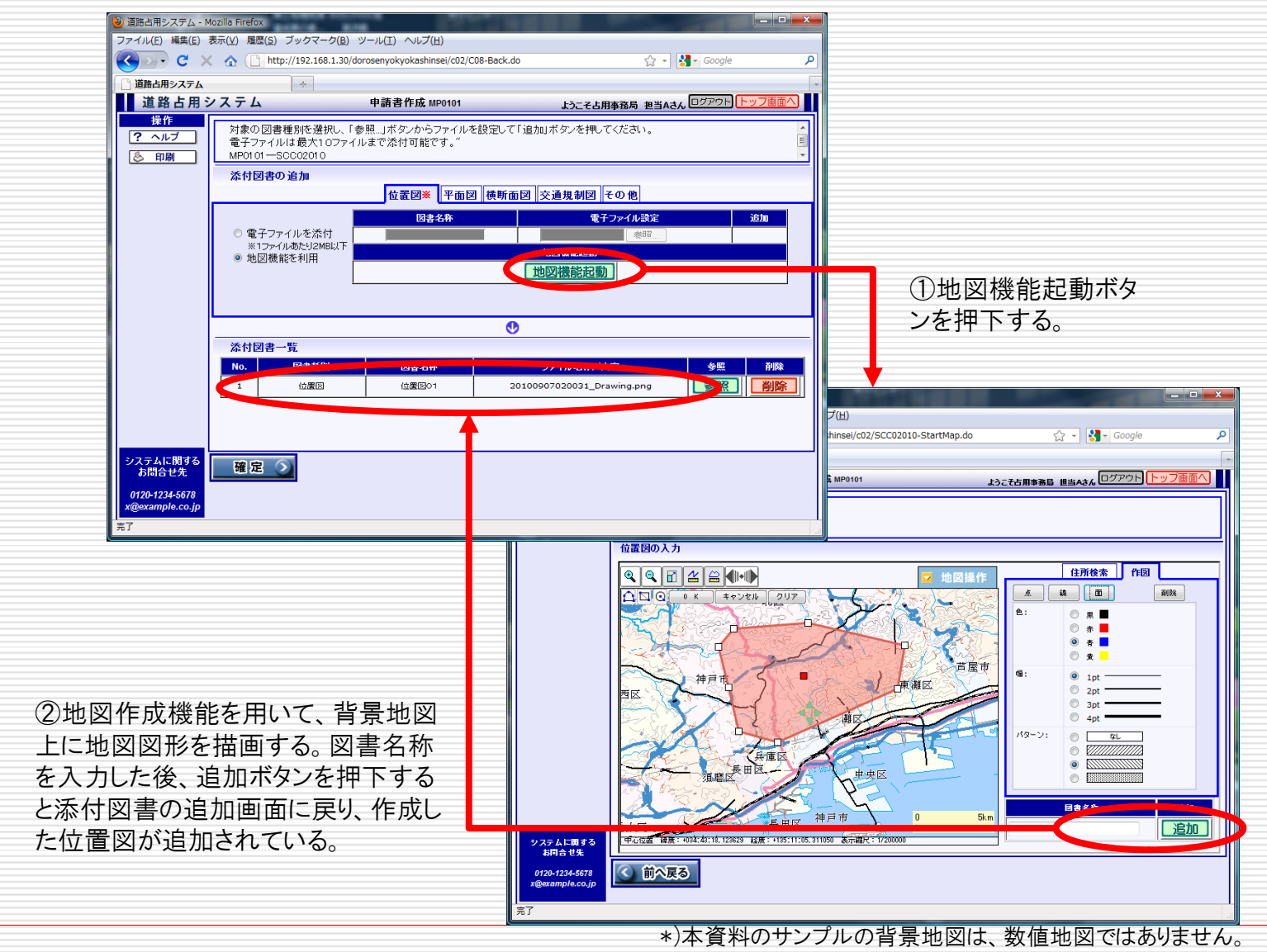

◆2種類の入力画面 ロ【ウィザード形式】 □【帳票形式】 提出書類の入力工程を複数の段階に分け、ロ 帳票イメージで項目がレイアウトされた 表示される画面に従って入力を進める。手 入力画面上で入力を行う(現行の道路 占用許可電子申請システムと同様)。 続きに慣れていない申請者でも漏れなく 淡々と入力を進めることが可能。 道路占用システム - Mozilla Firefox 🗆 🛛 🛋 連路占用システム - Mozilla Firefox ファイル(E) 編集(E) 表示(Y) 履歴(S) ブックマーク(B) ツール(I) ヘルプ(H) ファイル(E) 編集(E) 表示(Y) 履歴(S) ブックマーク(B) ツール(I) ヘルプ(H) 🔇 🔊 🗣 C 🔀 🏠 📋 http://192.168.1.30/dorosenyokyokashinsel/p01/SCP01010-AppBase.do?r=5214358733602 🏠 - 🚺 🗸 🔿 🔁 🕆 🚯 🕒 http://192.168.1.30/dorosenyokyokashinsei/w01/SCW01010-AppBase.do?r=336706650794 🖓 141 道路占用システム 道路占用システム ■ 道路占用システム ようこそ占用事務局 担当Aさん ログアウト トッフ面面 ⊐Ľ – MW010202 相当老名業 古用書務局 相当/ 操作 電話番号業 03-0000-9999 基本情報 申請書情報 添付図書 > 送信確語 内線番号( 占用物件 ? ヘルプ 占用の種別と目的を選択した後、「入力 欄に適加」ボダンを押して、入力欄に適加 以下の項目をご記入の上、「次へ進む」ボタンを押してください。(必須)の項目は必ず入力してください 💩 印刷 添付図書の提出方法に「電子ファイルを添付」を選択した場合には、後の添付図書画面にて電子ファイルを添付し、 、てください。 あります。 一時保存 【入力(約) 入力支援 申請書情報入力 --通知を運択してください---上田小日的 帳票印刷(PDF) 項目名 入力様に追加した情報は、自由に編集可能です。 入力細 中請書 申請委号業 角20文字まで 入力欄に追加 平成22年 - 9月 - 6日 -和田形式 申请表提出日業 全角の2支運車 8線名 一般国道1号線 歩道 よ田の場所 编斯 入力相 「層沢肢1を層沢してくださいー・・ 占用物件の登録はこちらから 古用の目的第 -選択肢2を選択してください---・ 占用物件業 ※入力支援を利用する場合は、選択肢1、2を選択後 「入力機に追加」ボタンを押してください。 占用物件登録 ※支障移設、鼓量調整の場合は 爆択不要です。 占用物件 の構造 平成22年 - 3月 - 6日 - から 平成23年 - 3月 - 31日 - まで 占用の期間業 別であのとおり 入力欄に追加 小麦通区分类 步道 🔹 祝一選択 平成22年 - 9月 - 6日 - から 平成22年 - 9月 - 6日 - まで 工事実施 の方法 工事の期間 占用の場所(自)業 全角32文字ま 添付国書の登録/編集はこちらから よ田の場所(室) 会由(22女法主) 道路の 御日方法 浙付康期署 LETTER 添付図書登録 平成22年 ▼ 9月 ▼ 6日 ▼ ~ 平成23年 ▼ 3月 ▼ 31日 和眉形式 (自)~(至)業 TTT with a set law ..... ..... TWO and a real faces ..... ノステムに関する お問合せ金 编考 前へ戻る 次へ進むう 0120-1234-5678

#### 2. 道路占用システムの基本的な考え方

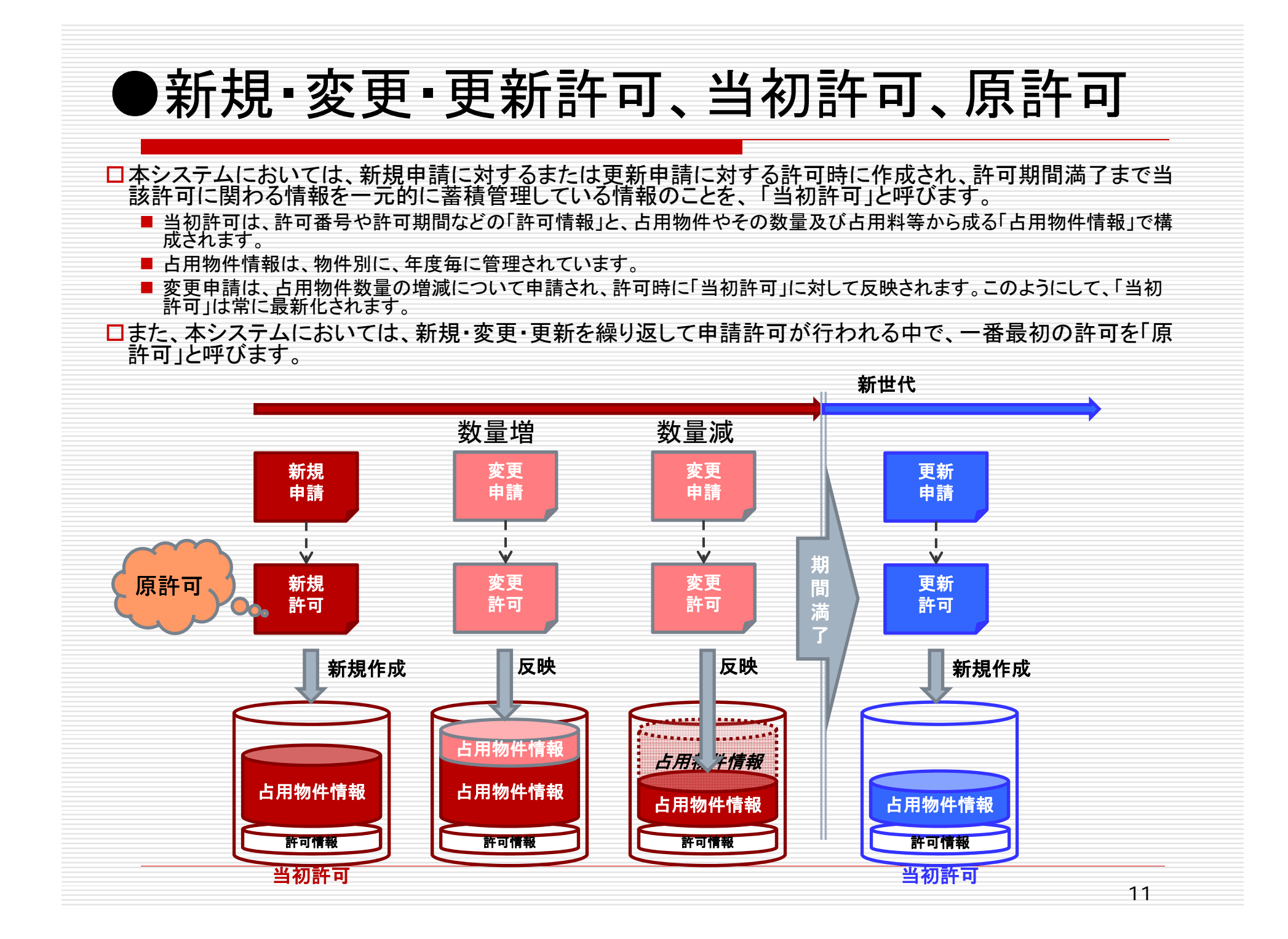

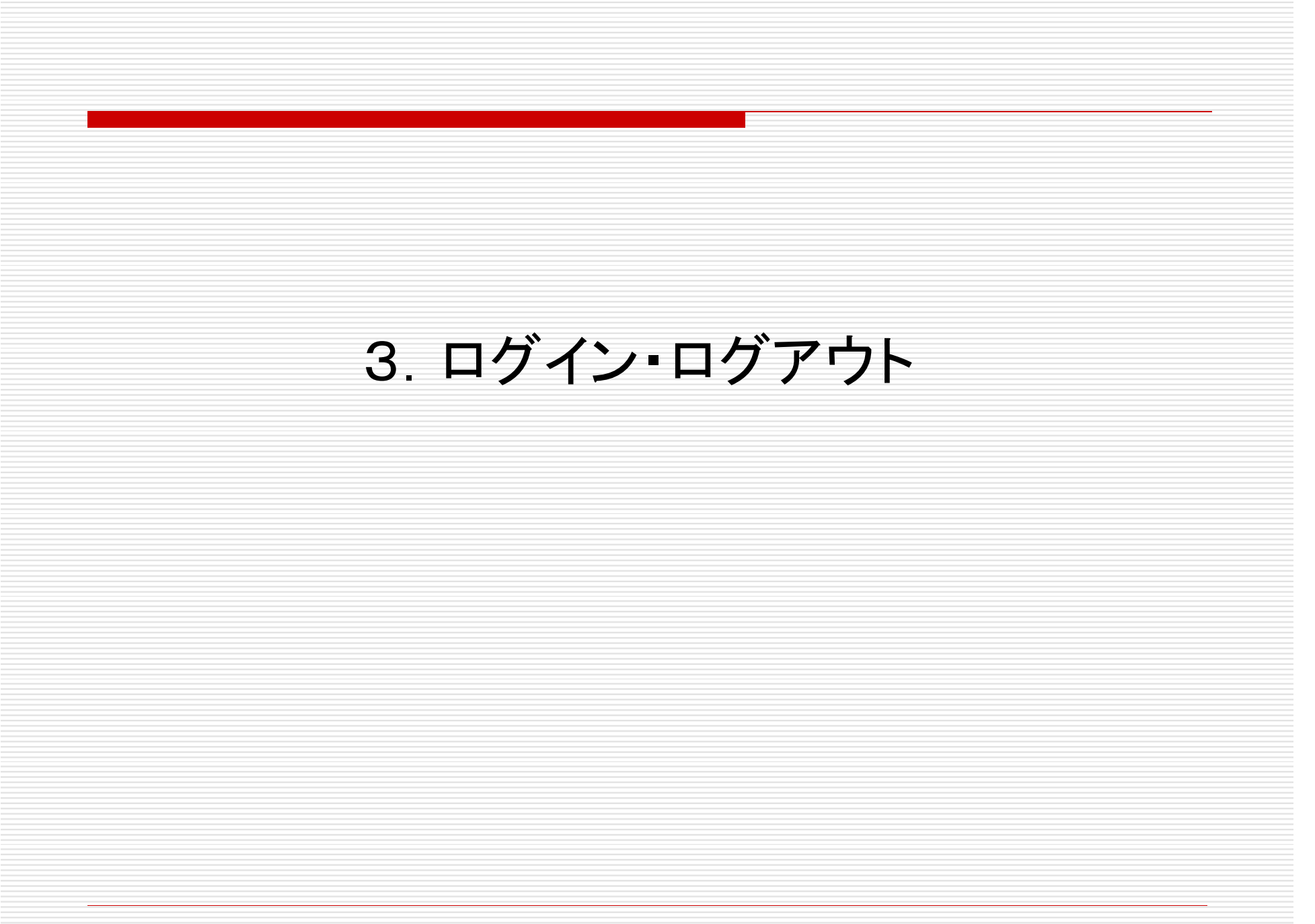

#### ●ログイン・ログアウト方法

 □ ログイン方法
 ■ 予め登録されている、ログインID及びパス ワードを入力し、ログインボタンを押下して 下さい。

設定状況に応じてウィザード形式/帳票形式のメニュー画面が表示されます。

□ ログアウト方法

 画面右上にあるログアウトボタンを押下して ください。

 システム処理を終了し、ログイン画面が表示 されます。

| 道路占用氵             | <b>ンステム</b> ログイン(申請者)                                           | 道路占用                | ステム 届出書作成 MP0103                                                                        | ようこそ担当ドウロ センヨウさん 10 ログアウト 3メニュー        |
|-------------------|-----------------------------------------------------------------|---------------------|-----------------------------------------------------------------------------------------|----------------------------------------|
| <u> </u>          | <ul> <li>配布いたしましたユーザIDとバスワードを入力して、「ログイン」ボタンを押してください。</li> </ul> | 操作<br>? ヘルプ<br>⑤ 印刷 | 対象の図書種別を選択し、「参照…」ボタンからファイルを設定し<br>電子ファイルは1ファイルあたり2MBまで、最大10ファイルまで添<br>MP0103—S0_002_010 | て「追加ボタンを押してください。<br>行可能です。※は必須入力の項目です。 |
|                   | ロヴイン                                                            |                     | 添付図書の追加                                                                                 |                                        |
|                   |                                                                 |                     | 位置図※                                                                                    | その他                                    |
|                   | パスワード                                                           |                     | ● 雷子ファイルを添付                                                                             | 電子ファイル設定 追加                            |
|                   | <u> し ガイン </u>                                                  |                     | ※1ファイルあたり2MB以下                                                                          |                                        |
|                   | バスワードを忘れた方                                                      |                     | ○ 地図機能を利用                                                                               | 사람으로 이용 (2019-20)                      |
|                   |                                                                 |                     |                                                                                         |                                        |
|                   |                                                                 |                     |                                                                                         |                                        |
|                   |                                                                 |                     |                                                                                         | 0                                      |
|                   |                                                                 |                     | 添付図書一覧                                                                                  |                                        |
|                   |                                                                 |                     | 添付図書が登録されていません。                                                                         |                                        |
|                   |                                                                 |                     |                                                                                         |                                        |
|                   |                                                                 |                     |                                                                                         |                                        |
|                   |                                                                 |                     |                                                                                         |                                        |
| ンステムに関する<br>お問合せ先 |                                                                 | システムに関する<br>お問合せ先   |                                                                                         |                                        |
| 0120-1234-5678    |                                                                 | 0120-1234-5678      | 確定                                                                                      |                                        |
| x@example.co.jp   |                                                                 | x@example.co.jp     |                                                                                         |                                        |

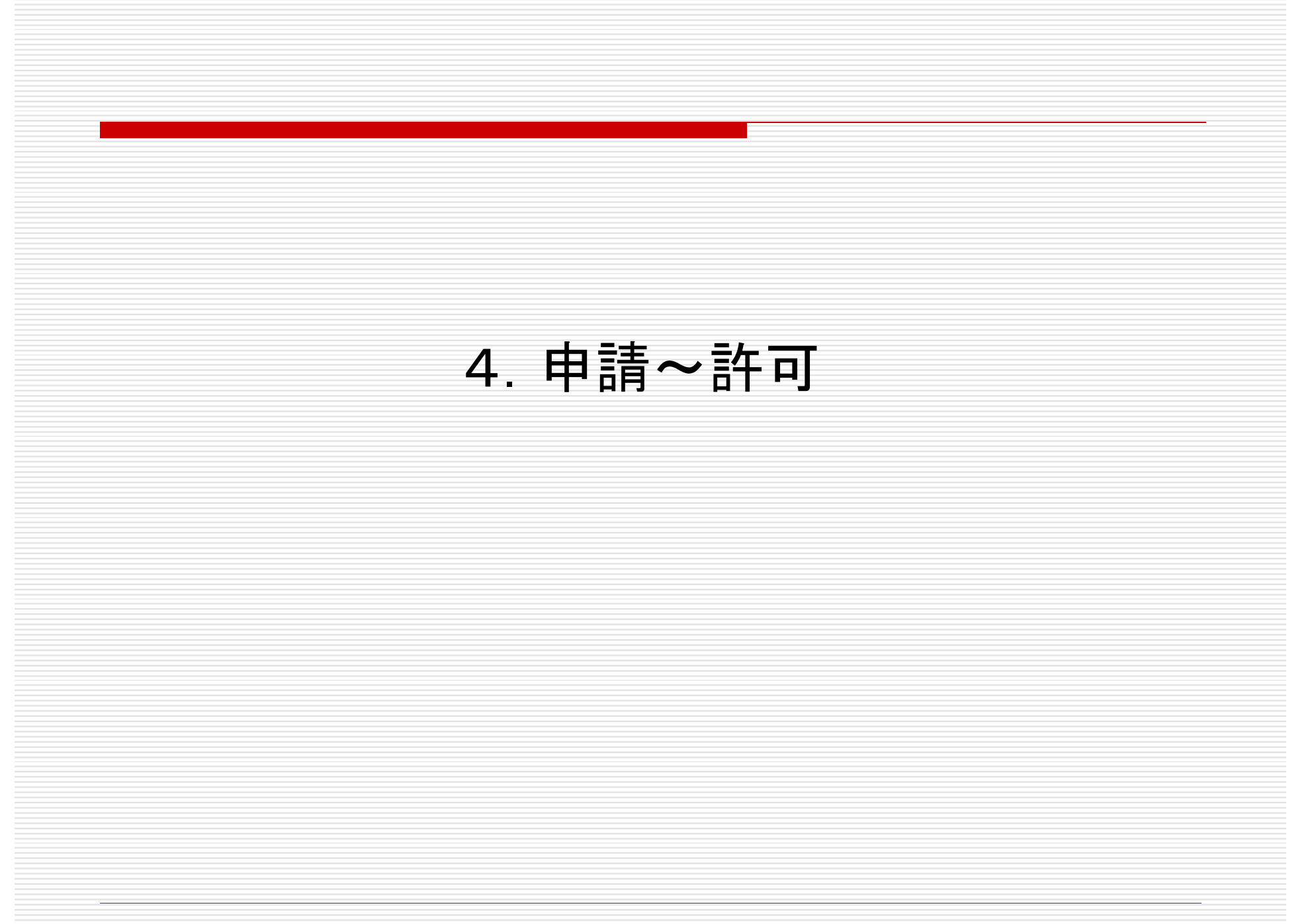

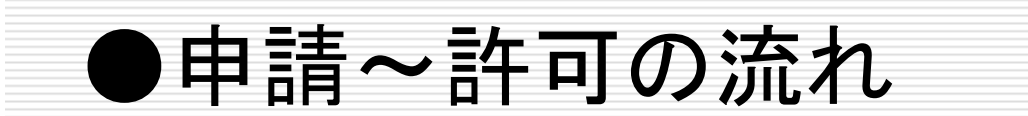

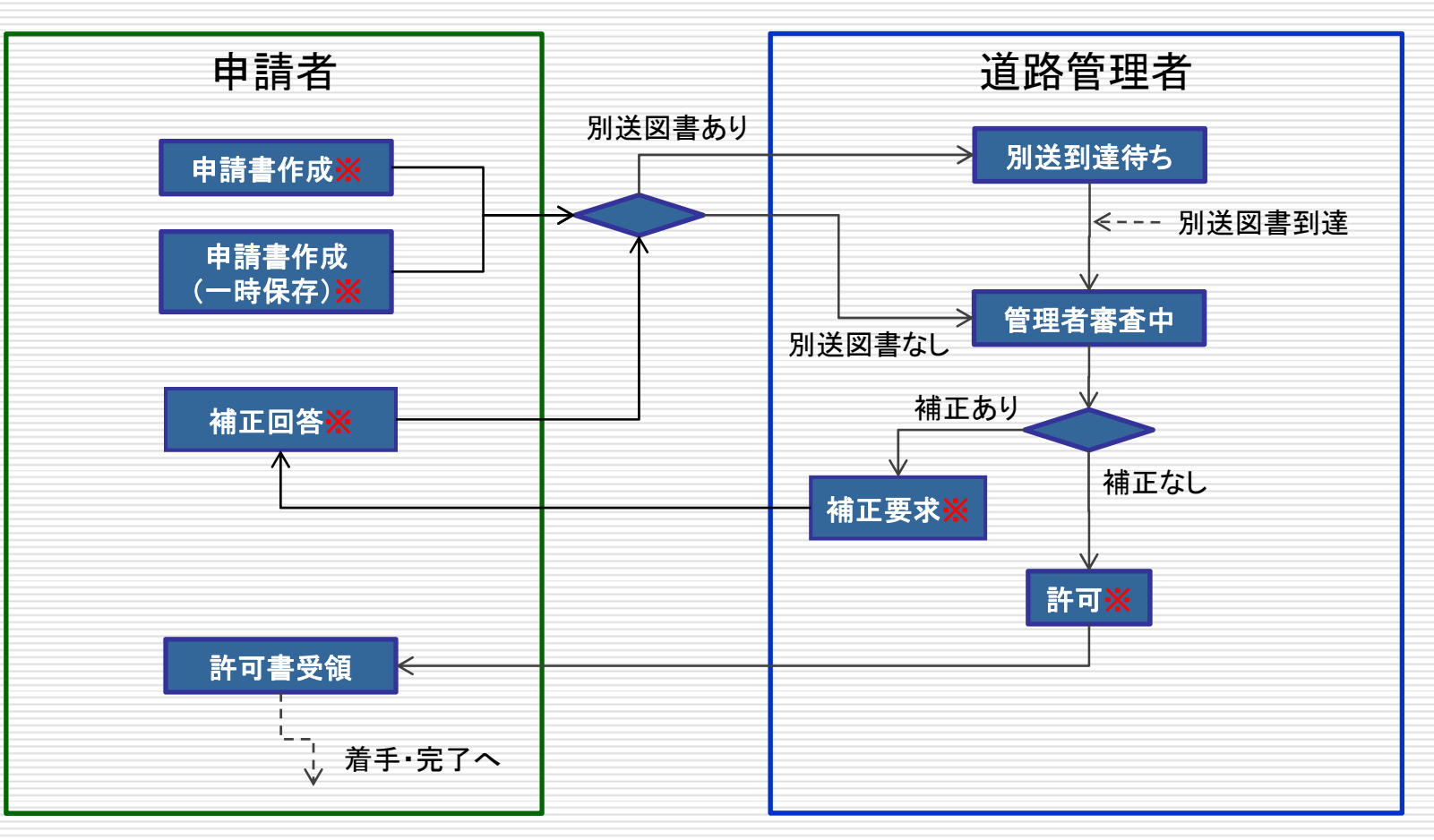

※システムから自動的に申請者もしくは道路管理者宛てにメールが送信されます。

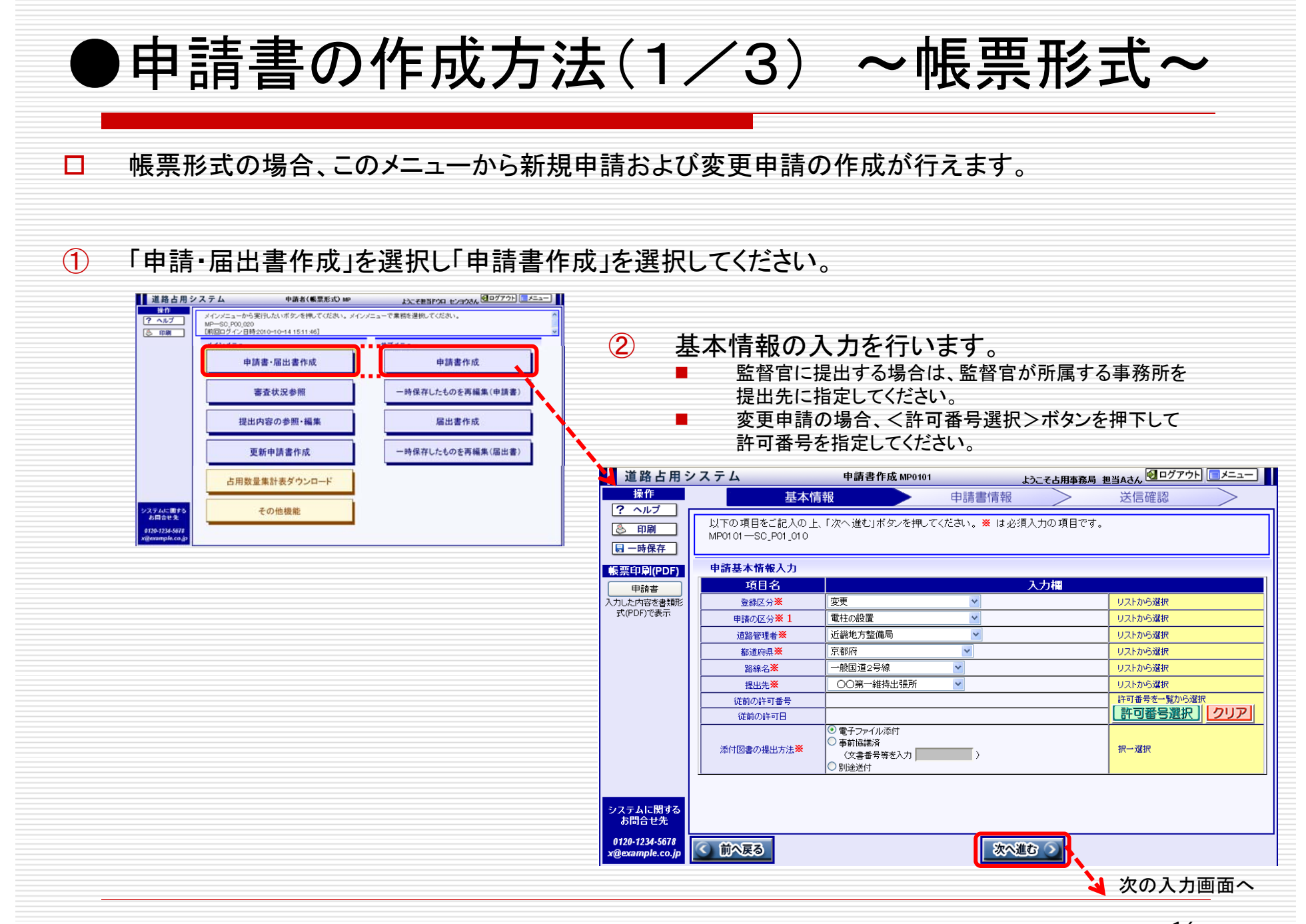

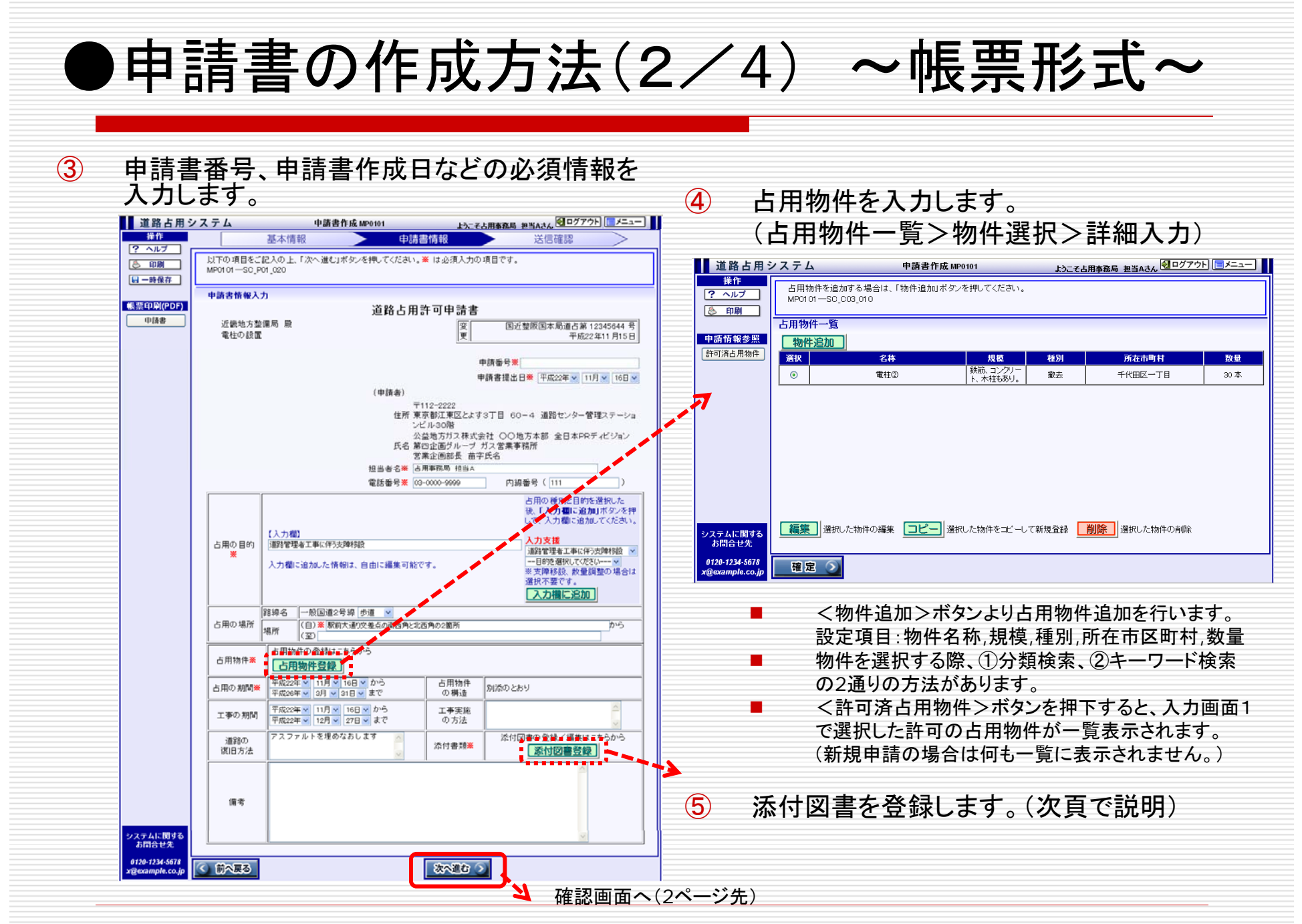

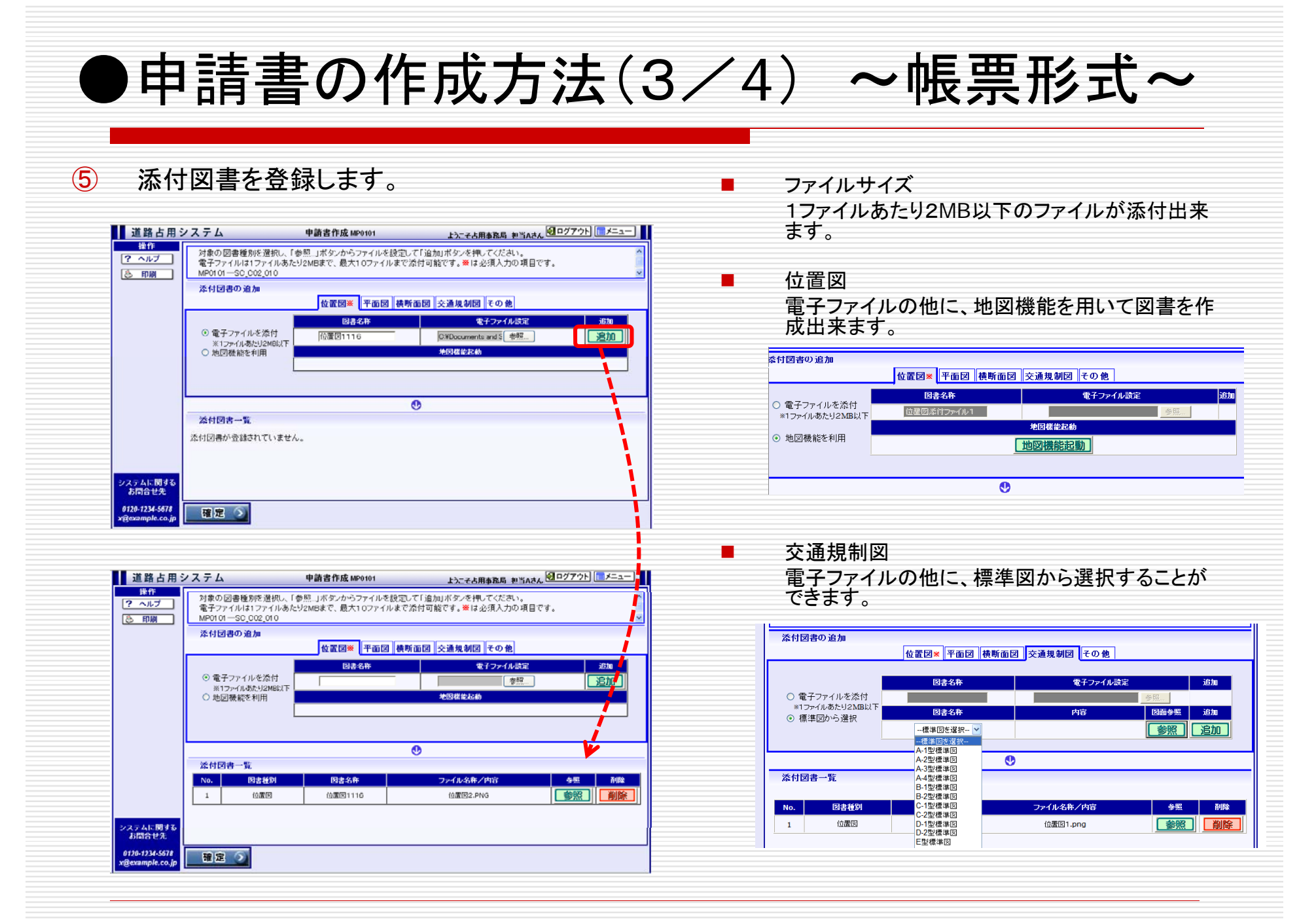

| 6 入力                                  | 内容を                                           | 確認し、送信し                                                                      | <i>、</i> ます。                                                              |                                                                                            | ⑦ 送信;          | 結果の                                               | 内容を確認して                                                        | こください。                                               |                  |
|---------------------------------------|-----------------------------------------------|------------------------------------------------------------------------------|---------------------------------------------------------------------------|--------------------------------------------------------------------------------------------|----------------|---------------------------------------------------|----------------------------------------------------------------|------------------------------------------------------|------------------|
| 道路占用シ<br><u> 地</u> 作<br>? ヘルプ<br>③ 印刷 | ステム<br>下記の内容でよろ<br>MP0101—S0_P01<br>中請内容(中請書) | 申請書作成 MP0101      E本情報     印請書      Uthiま、「送信」ボタンを押してテータを送信     030      E式) | ようこそさ用す<br>書情報<br>してください。                                                 | 38月 世当A3ん ●ログ77日 [ メニュー]<br>送信確認                                                           |                | 正常に処れます。                                          | 理が行われると、<br>許可番号が発番る<br>や審査状況確認                                | 「問合せ番号」が発<br>されるまではこの番号<br>時に申請を特定する                 | 潘さ<br>弓を、<br>るキー |
|                                       | 近畿地方整備<br>電柱の設置                               | 道路占用。                                                                        | 午可申請書<br>変 国                                                              | 近墾阪国本局遺占第 12345644 号<br>平成22年11月15日<br>占用20101116                                          | •              | 別送図書                                              | ,,より。<br>「番号<br>の塩山穂別で「別                                       | 洋洋付支選択した                                             | 但今               |
|                                       |                                               | 〒112-222<br>住 所 東京都江3<br>小30階<br>氏 名 四注画分<br>営業企画指<br>者                      | 22<br>東区とよす3丁目 60-<br>ガス株式会社 〇〇地<br>レーブ ガス営業事務所<br>部長 苗字氏名<br>2当者 占用事務局 担 | 平成22年11月16日<br>-4 連路センター管理ステーションビ<br>方本部 全日本PRディビジョン 第<br>5<br>5<br>18<br>3<br>4<br>((11)) |                | ※内因音<br>「別送図:<br>理者宛て<br><u>別送図書</u>              | の提出種別で「別<br>書番号」が発番さ<br>に添付図書を送<br><u>番号</u> を添えてくた            | 12送れ)を選択した<br>れます。提出先の道<br>付する際に、 <u>問合せ</u><br>ざさい。 | 场口<br>路管<br>番号   |
|                                       | 道路法第32条                                       | の規定により許可を申請します。                                                              | 122 03 000 0000                                                           |                                                                                            |                | メールド                                              | トレス<br>』のメールがま <del>て</del> ・                                  | されているマドレフ応                                           |                  |
|                                       | 占用の場所                                         | 28線名 →般国道2号線 場所 駅前大通り交差点の南西                                                  | 角と北西角の2箇所                                                                 | 歩道                                                                                         |                | 送信され                                              | ます。                                                            |                                                      |                  |
|                                       | - mu a                                        |                                                                              | 規模                                                                        | 数 量                                                                                        | 道路占用シ          | システム                                              | 申請書作成 MP0101                                                   | ようこそ占用事務局 担当Aさん 🗐 ログアウト                              | ) <b>    /</b> = |
|                                       | 占用物件                                          | 別紙のとおり                                                                       | 別紙のとおり                                                                    | 別紙のとおり                                                                                     | 操作<br>? ヘルプ    | <ul> <li>・添付図書を別送送</li> <li>状況は、メニューの「</li> </ul> | 付指定により送信しました。・添付図書に送<br>審査状況参照」から確認することができます                   | 信結果確認メールを印刷し添えて送付してください。<br>。[SDI00010]              | , · 審査内容         |
|                                       | 占用の期間                                         | 平成22年11月16日から<br>平成26年03月31日まで 3年5月間                                         | 占用物件<br>の構造                                                               | 別添のとおり                                                                                     | ( <u>)</u> 印刷  | 送信結果                                              |                                                                |                                                      |                  |
|                                       | 工事の期間                                         | 平成22年11月16日から<br>平成22年12月27日まで 42日間                                          | エ事実施<br>の 方 法                                                             | Ē.                                                                                         |                |                                                   | 項目名                                                            | 表示欄                                                  |                  |
|                                       | 道 路 の<br>復旧方法                                 | アスファルトを埋めなおします 1000000000000000000000000000000000000                         | 添付書類                                                                      | 別紙のとおり                                                                                     |                |                                                   | 2016編末 正m<br>内容 申請書作成<br>SIC送信された日付 平成22年11月16日<br>問合せ番号 13004 |                                                      |                  |
|                                       | <b>6</b> ₹                                    |                                                                              |                                                                           |                                                                                            |                | 申請                                                | 別送回書番号 00013064-03<br>(者メールアドレス testd@road.co.jp               |                                                      |                  |
|                                       |                                               | さ用<br><b>*名称:</b><br>性学 建築、コンプ、<br>線電性の 直径40;                                | 199件<br>加校<br>ート、木柱もあり。<br>mの木柱のみ                                         | ● 48時 時間<br>開売 30本<br>時間 100本                                                              | 7<br>2754L0076 |                                                   |                                                                |                                                      |                  |

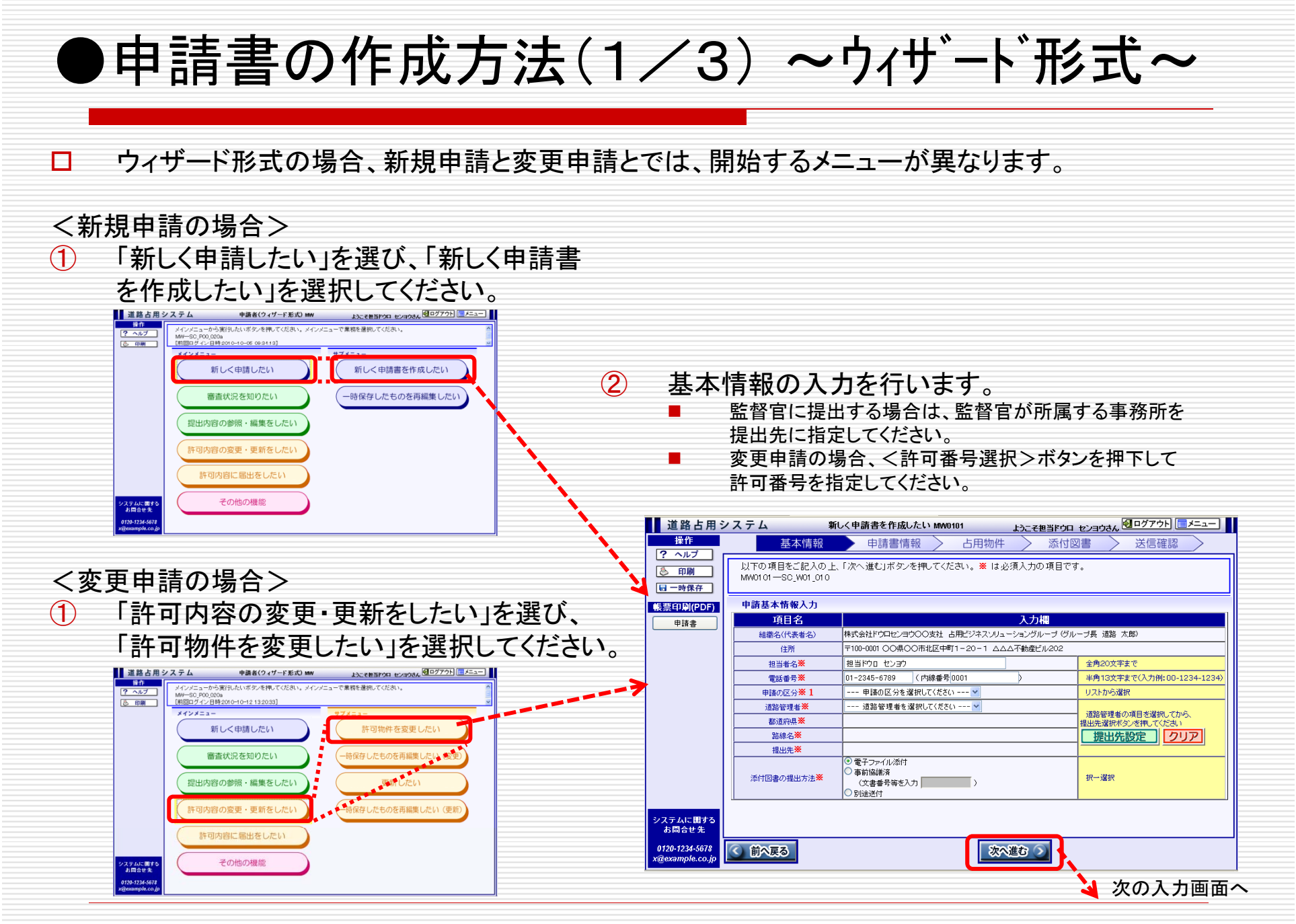

#### ●申請書の作成方法(2/3) ~ウィザート形式~

③ 申請書情報(申請書番号、申請書提出日、占用の目的、占用の場所)などの必須情報 を入力します。

| 道路占用氵                             | システム                           | 新しく申請書を作成したい MW0101 ようこそ担当ドウ                                           | ロ センヨウさん 🗐 ログアウト 🔲 メニュー                                                         |
|-----------------------------------|--------------------------------|------------------------------------------------------------------------|---------------------------------------------------------------------------------|
| 操作                                | 基本情報                           | 申請書情報 占用物件 不振作                                                         | す図書 > 送信確認 >                                                                    |
| · · · · ルン<br>③ 印刷<br>同 一時保存      | 以下の項目をご記入の<br>MW0101—SC_W01_02 | )上、「次へ進む」ボタンを押してください。 <mark>※</mark> は必須入力の項目で<br>0                    | ल्ब.                                                                            |
|                                   | 申請書情報入力                        |                                                                        |                                                                                 |
| 帳票印刷(PDF)                         | 項目名                            | 入力欄                                                                    | <u>^</u>                                                                        |
| 申請書                               | 申請番号 <mark>※</mark>            | 占用申新SS51H221005                                                        | 全角20文字まで(半角可)                                                                   |
|                                   | 申請書提出日※                        | 平成22年 🗸 10月 🖌 5日 🖌                                                     | 和曆形式                                                                            |
|                                   | 占用の目的業                         | 【入力欄】<br>【看板の新設のため<br>※入力支援を利用する場合は、選択肢1、2を選択後<br>「入力欄に追加」ボタンを押してください。 | 全角32文字まで     (入力支援)     看板の     「新設のため     ※支障移設、数量調整の場合は     選択不要です。     マッカーの |
|                                   | 步車道区分 <mark>※</mark>           | 步道 🔽                                                                   |                                                                                 |
|                                   | 占用の場所(自)※                      | ○○駅前の交差点右詰<br>                                                         | 全角32文字まで                                                                        |
|                                   | 占用の場所(至)<br>占用期間<br>(自)~(至)※   | 平成22年 • 10月 • 5日 • ~ 平成23年 • 3月 • 31日 •                                | 全用32文子まで       和暦形式                                                             |
|                                   | 工事期間<br>(自)~(至)                | 平成22年 10月 7日 - ~ 平成22年 10月 9日 -                                        | 和暦形式                                                                            |
|                                   | 道路の復旧方法                        | なし                                                                     | 全角24文字まで                                                                        |
|                                   | 工事実施の方法                        | なし                                                                     | 全角24文字まで                                                                        |
|                                   | (備考<br>(全角280文字まで)             | なし                                                                     |                                                                                 |
| システムに関する<br>お問合せ先                 |                                | 1                                                                      | ×                                                                               |
| 0120-1234-5678<br>x@example.co.jp | ○ 前へ戻る                         | 次へ進む 🕥                                                                 |                                                                                 |
|                                   |                                |                                                                        | 🍹 次の入力画面へ                                                                       |

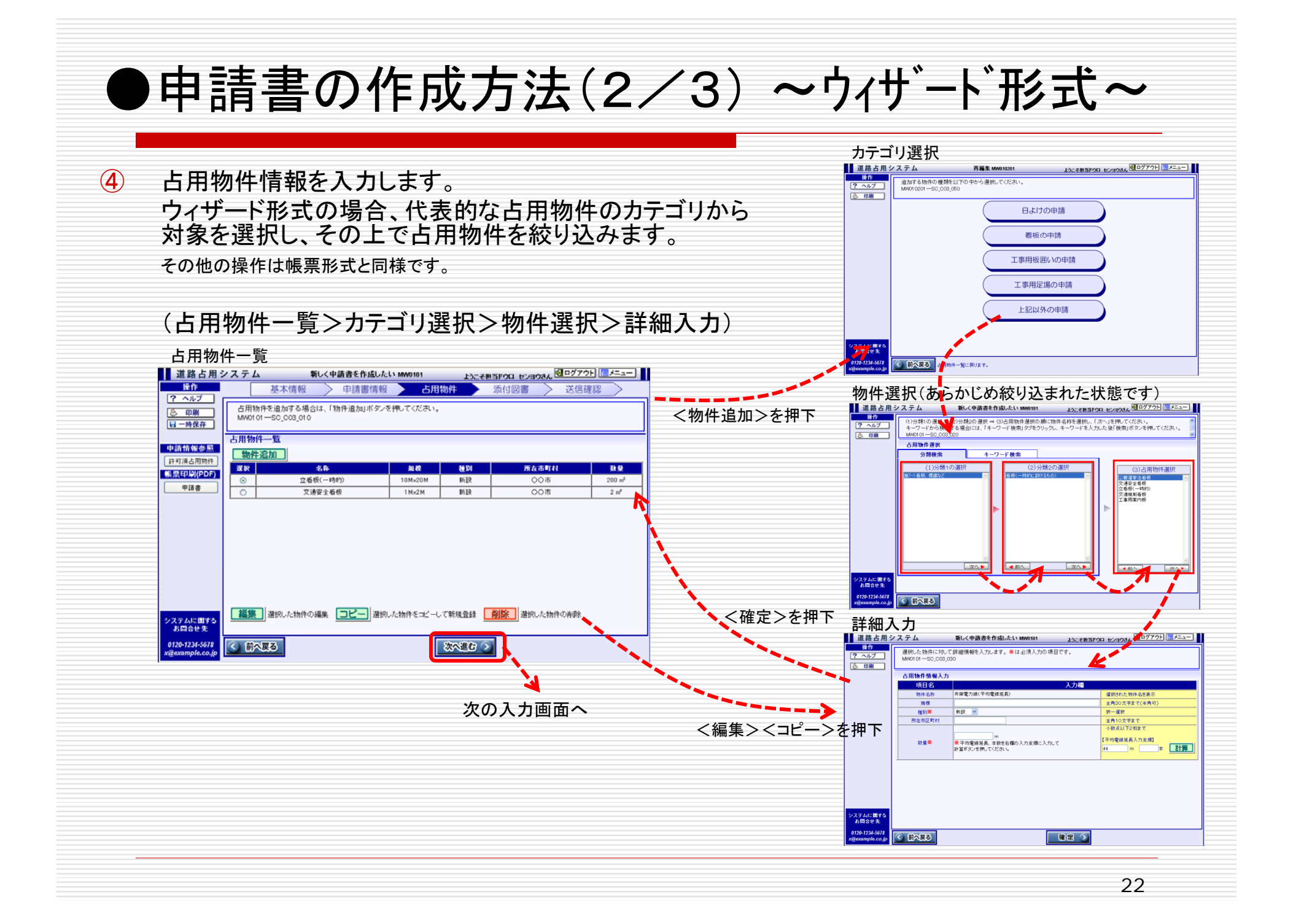

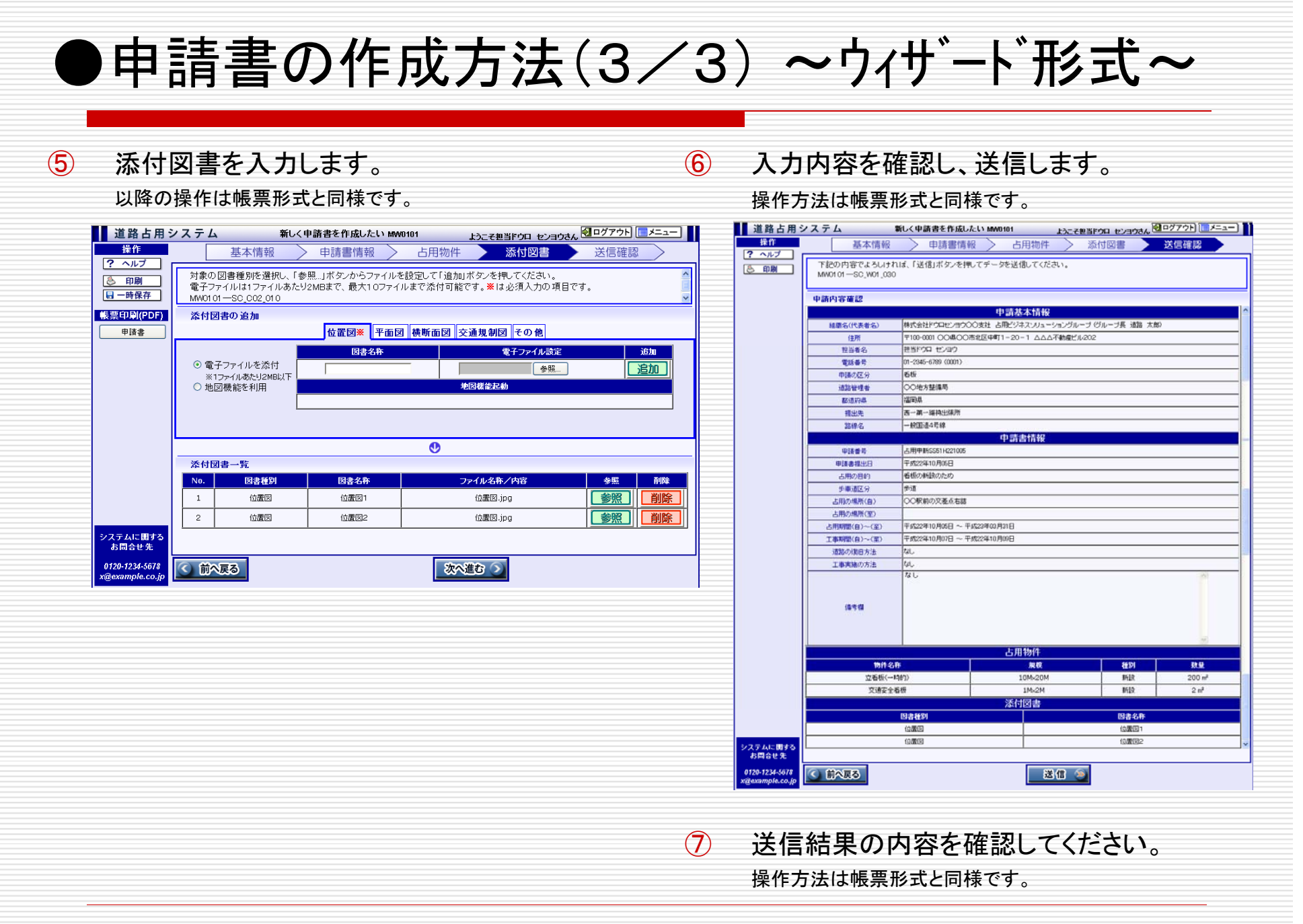

#### ●補正回答方法(1/3)

- 申請書の内容に訂正等が必要になった場合、道路管理者から補正要求されま すので補正回答を行ってください。
- □ 道路管理者からの補正要求の内容には2種類(レベル)あります。
  - 補正支援なし(通常の補正の場合。着手・完了・届出も同様)
  - 補正支援あり(道路管理者により占用物件情報の修正が行われた場合)

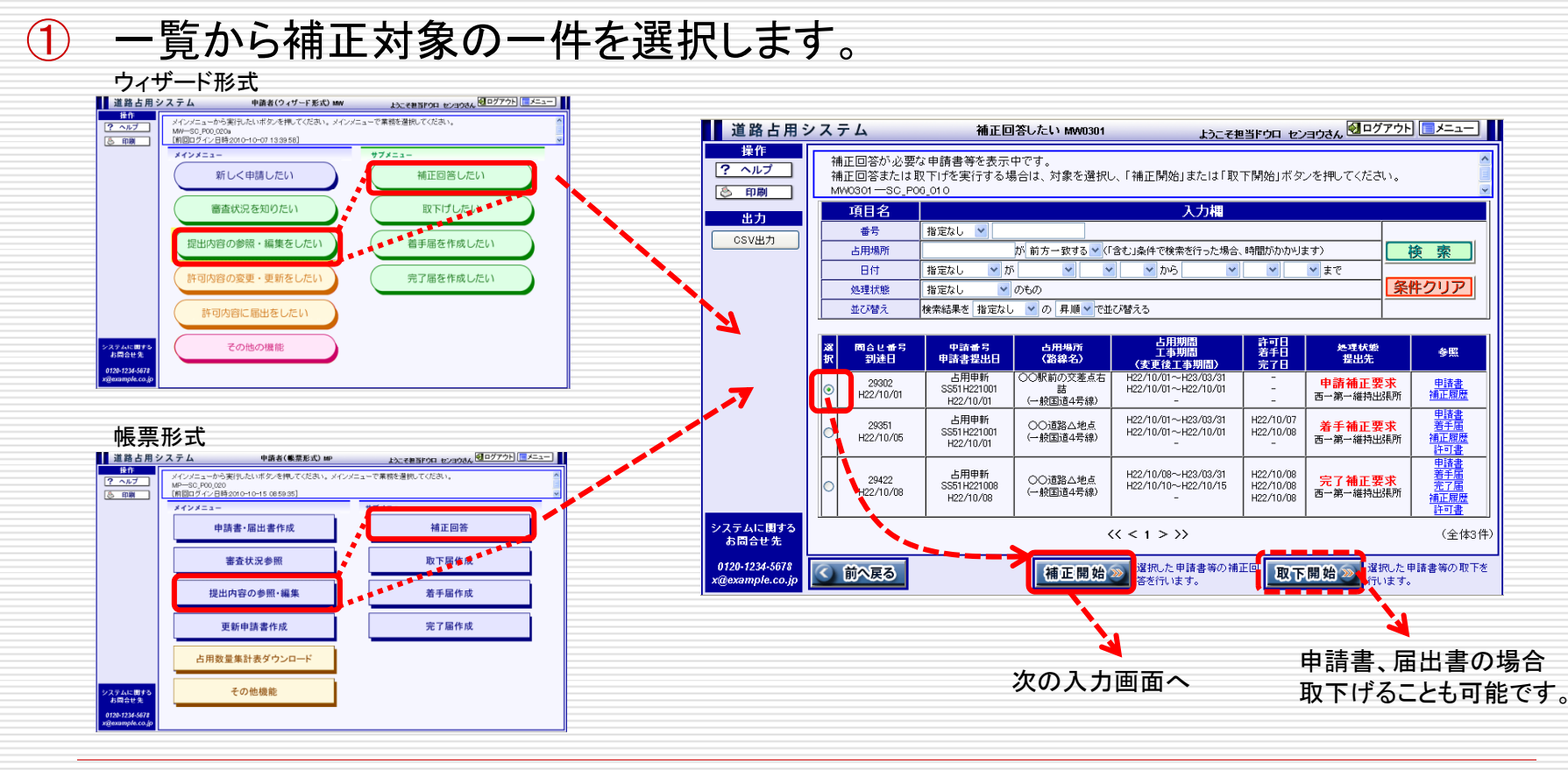

| 申請書                                                                                                    |                                                                                                    |                                                                                                    | (4                                                                 | 〉 補正          | 回答をノ                                          | ヘカし、送                                         | 信します。                         | ,                |
|----------------------------------------------------------------------------------------------------|----------------------------------------------------------------------------------------------------|----------------------------------------------------------------------------------------------------|--------------------------------------------------------------------|---------------|-----------------------------------------------|-----------------------------------------------|-------------------------------|------------------|
| 1 道路占用                                                                                                    |                                                                                                    |                                                                                                    | ī 💵                                                                | 道路占用シ         | /ステム 袖i                                       | E開始(申請書) MW030101                             | ようこそ世当ドウロ センヨウさん 日ログアウト       |                  |
| 操作<br>? ヘルブ                                                                                                    |                                                                                                    | 占用物件 > 添付図書 > 送信確認 >                                                                                                    |                                                                    | ? ヘルブ<br>⑤ 印刷 | 補止要求参照 下記の内容でよろしければ、                          | 基本/消報 → 中請書/消報 → ロF<br>「送信」ボタンを押してデータを送信してくださ |                               | E 86             |
| (5) 印刷<br>補正規證参照                                                                                                    | MW030101 - S0_W01_070                                                                                                    | , (,),COV.,                                                                                                    |                                                                    |               | MW030101-SC_W01110<br>雑正回答入力                  |                                               |                               |                  |
| 補正履歴参照                                                                                                    | 補正要求內容<br>補正指示者名 西一第一編特出陳所出法所担当者                                                                                                    |                                                                                                    |                                                                    |               | 項目名                                           |                                               | 入力欄                           |                  |
| 補正約申請書                                                                                                    | 補正回答期回日 中部22年11月17日<br>第日回答の機能回のデータが平面回に<br>データに変更してださい。<br>神振正理由 早振回を汚成して下さい、なお、交換<br>支援戦制四の移動員の位置が同じ実施し<br>しいので、状態者の影響内を注意単純                                                                                                    | なっているので、横断団の 🦳<br>規制団も作成して下さい。<br>前にしてたきい。                                                                                |                                                                    |               | 捕正回答 <mark>業</mark><br>〈健考〉                   |                                               | <b>金内6</b> 6                  | 50文字ま1           |
|                                                                                                    |                                                                                                    | N.                                                                                                    |                                                                    |               | 補正回答確認                                        |                                               |                               |                  |
|                                                                                                    |                                                                                                    |                                                                                                    |                                                                    |               | 相標名(代表者名) 株3                                  | 基本情報<br>式会社ドウロセンヨウ〇〇支社 古用ビジネスンリュ              | ショングルーブ (グルーブ長 通路 太郎)         |                  |
|                                                                                                    |                                                                                                    |                                                                                                    |                                                                    |               | 住所 〒1<br>担当者名 FO                              | 00-0001 00県00市北区中町1-20-1 ム<br>四 センヨウ          | △△不動産ビル202                    |                  |
|                                                                                                    |                                                                                                    |                                                                                                    |                                                                    |               | <ul> <li>電話番号 06-</li> <li>申請の区分 格</li> </ul> | -6789-9001 (0001)<br>Æ                        |                               |                  |
| システムに関する<br>お同合せ先                                                                                                    |                                                                                                    |                                                                                                    |                                                                    |               | 道路管理者 OC                                      | ○地方整備局<br>副机                                  |                               |                  |
| 0120-1234-5678<br>x@exemple.co.js                                                                                                    |                                                                                                    |                                                                                                    |                                                                    |               | 福出先 古・                                        | - 第一維持出導用                                     |                               |                  |
| ,<br>                                                                                                    |                                                                                                    |                                                                                                    |                                                                    |               |                                               | 申請書情報                                         |                               |                  |
| ) 申請                                                                                                    | <b>亨内谷を修止し</b> る                                                                                                    | ちり 。 🔪                                                                                                    |                                                                    |               | 中語書提出日 平原                                     | 成22年10月12日                                    |                               |                  |
| <b>λ カ</b> ≠                                                                                                    | 法は新規作成時と同様で                                                                                                    | d.                                                                                                    |                                                                    |               | 古用の目的 看れ<br>歩車遠区分 歩う                          | 版の新設のため<br>直                                  |                               |                  |
| ,,,,,,,,,,,,,,,,,,,,,,,,,,,,,,,,,,,,,,,                                                                                                    |                                                                                                    |                                                                                                    |                                                                    |               | 古用の場所(自) 00<br>古用の場所(第) 00                    | D 通路凸地点<br>D 通路口地点                            |                               |                  |
| 道路占用シス<br>接作<br>「2 へルブ」                                                                                                    | テム         補正開始(申請書) MM00000         よたて要当F0GL をと30246           補正要求参照         基素店報報         申請書情報         > 占用物件         添付図書                                                                                                    | 図□クアウト[] 送信確認                                                                                                    |                                                                    |               | 占用規問(自)~(重) 平(                                | 成22年10月12日 ~ 平成23年03月31日                      |                               |                  |
| ( TOW)                                                                                                    | 以下の項目をご記入のト、「次へ進む」ボタンを押してください。 >>> は 4 の須入力の項目です。<br>MMC00101-SC #1586 日 システム 補正開始(中読者) MM030101                                                                                                    | ようこそ書当をうロ センヨウさん ジログアウト ニメニュー                                                                                             |                                                                    |               | 支更前の工事期間(自)~(至)<br>工事期間(白)~(至) 平(5)           | 成22年10月15日 ~ 平成22年10月18日                      |                               |                  |
| •IA3                                                                                                    |                                                                                                    | 8 占用物件 ∑ 添付図書 ∑ 送信確認 ∑ い。★ は必須入力の項目です。                                                                                    |                                                                    |               | 通路の信旧方法 開<br>工事実施の方法 序                        | 利用                                            |                               |                  |
|                                                                                                    | etellity         Construction         Middlind-Spirity.coc           ups         etallity.coc         etallity.coc           ups         etallity.coc         etallity.coc           ups         etallity.coc         etallity.coc           ups         etallity.coc         etallity.coc           ups         etallity.coc         etallity.coc           ups         etallity.coc         etallity.coc           ups         etallity.coc         etallity.coc           ups         etallity.coc         etallity.coc           ups         etallity.coc         etallity.coc           ups         etallity.coc         etallity.coc                                                                                                    |                                                                                                    | 207771 (J-2-)<br>→ 送信確認<br>→ 25日確認<br>→ 25日での日本の14 (207771) (J-2-) |               | (6.千個                                         | L                                             |                               | 8                |
|                                                                                                    |                                                                                                    | 補正要求参照 > 基本情報 > 申請書情報 >                                                                                                   | > 占用物件 添付図書 送信確認<br>「追加ボタンを押してくだあい。                                |               |                                               | 占用物件                                          |                               |                  |
|                                                                                                    | 生出決算 は出決算 と用の日 も用の日 も用の日 も用の日 も用の日 も用の日 も用の日 も用の日 も                                                                                                    | 対象の図書種別を道訳し、「参照…」ホタンからファイルを設定して                                                                                           | 付可能です。兼は必須入力の項目です。                                                 |               | 物件名称<br>文通规制看板                                | <u>規</u> 程<br>1M×1M                           |                               | 1 m <sup>2</sup> |
|                                                                                                    |                                                                                                    | 対象の回音使例を適応し、参照し述タンからファイルを設定して<br>電子ファイルはファイルあたり2MBまで、最大10ファイルまで添け<br>MK00010 - S0_002,010     送付回点の 迫加                    | <u>×</u>                                                           |               |                                               |                                               |                               |                  |
| システムに開きる<br>お聞かた。<br>978-523-507 (▼                                                                                                    |                                                                                                    | 対策の回信使物通常N、1参加、ボタンからフィルを設起して<br>電子ブルは1フィクルなら22mのまた、最大10フィルまで活け<br>MAX030101-SD、002_010<br>法付回者の追加<br>位置効率 干血団 供新面<br>回者を称 | ▼<br> 図  交通規制図  その他 <br>● 「フィ/Algiz 送加                             |               | 公職選挙法看板                                       | 5M×10M<br>还付図書                                | 新設 50                         | DO m²            |
| システムに面中の<br>お目白せ来<br>#278-1234.5473<br>#2000mpla.co.jp                                                                                                    | Auto         Auto         Auto <t< td=""><td></td><td>×<br/>12] 交通規制図 その後<br/>を子ンメ(分配 20)<br/>●を<br/>#50(者名24)</td><td></td><td>公職選挙法看板<br/>図書</td><td>SM×10M<br/>添付図書<br/>推別</td><td>新設 50<br/>図書名件</td><td>00 m²</td></t<> |                                                                                                    | ×<br>12] 交通規制図 その後<br>を子ンメ(分配 20)<br>●を<br>#50(者名24)               |               | 公職選挙法看板<br>図書                                 | SM×10M<br>添付図書<br>推別                          | 新設 50<br>図書名件                 | 00 m²            |
| 2-2-2-6-0-2-2<br>Amilia 2-2<br>Amilia 2 |                                                                                                    |                                                                                                    | 2<br>12 文連代前日 その後<br>年7746年2年                                      | システムに囲する      | 公職選挙法看板<br>(図書<br>(04)<br>中日<br>(14)          | SM×10M                                        | 新設 50<br>図書名冊<br>位置回1<br>平面回2 | 00 m²            |

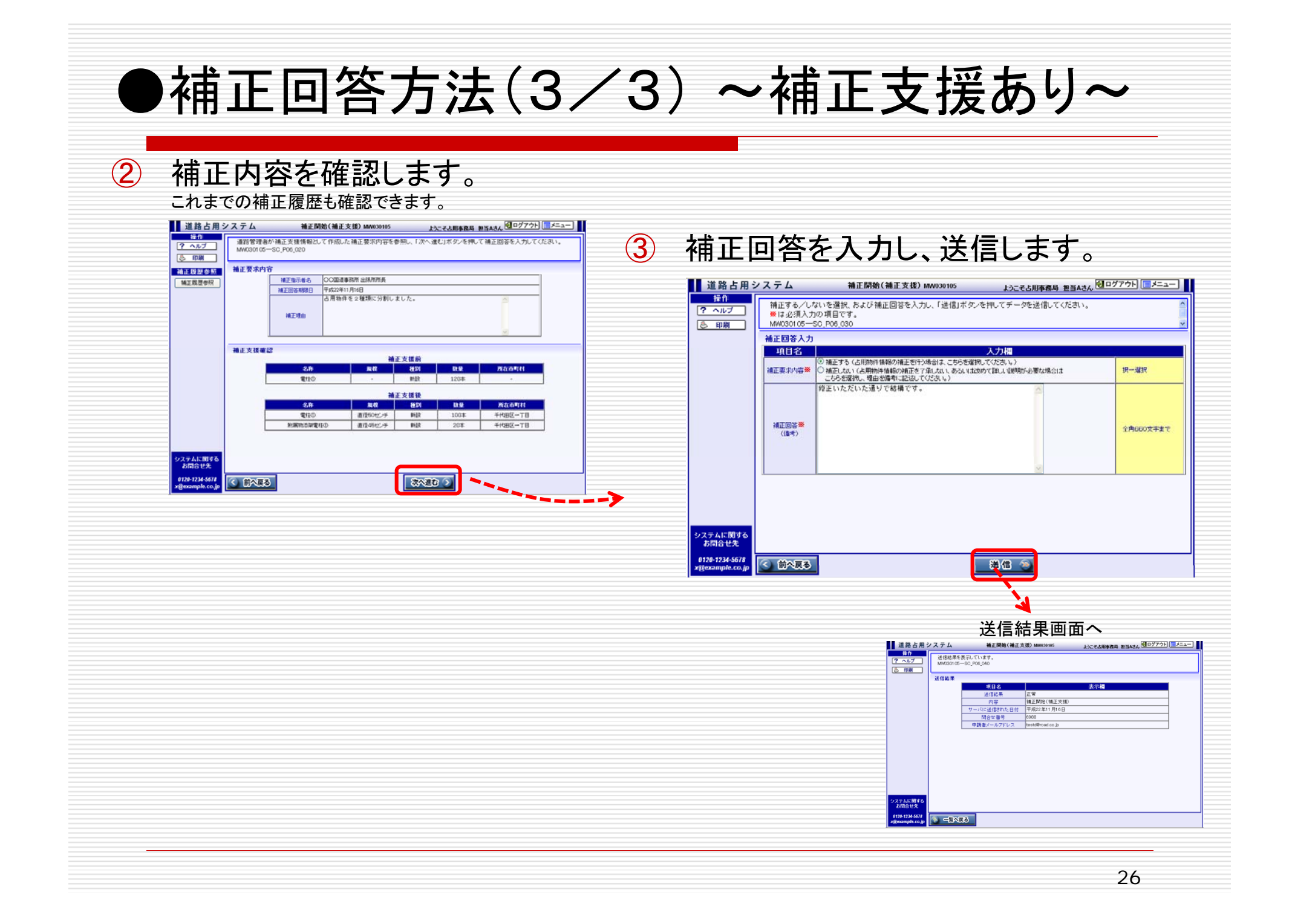

#### ●一時保存(1/2) ~保存方法~

- □ 申請書作成中の画面から<一時保存>ボタンを押下すると、入力中の内容を一時保存できます。
- ボタン押下後に申請書を未送信の状態で処理を途中終了した場合、一時保存一覧から再度作成処理を開始することが出来ます。
- □ 一時保存情報には、占用物件や添付図書も含まれます。

届出書や更新申請書を作成時にも、同様に一時保存が可能です。

| 道路占用シ                                                                                                    | ステム 新                                                       | しく申請書を作成したい MW0101 ようこそ担                                                  | 豊当ドウロ センヨウさん 🗐 ログアウト 🔲 メニュー          |  |  |  |
|----------------------------------------------------------------------------------------------------|-------------------------------------------------------------|---------------------------------------------------------------------------|--------------------------------------|--|--|--|
| 操作                                                                                                    | 基本情報                                                        | 申請書情報 占用物件                                                                | 添付図書 > 送信確認 >                        |  |  |  |
| <ul> <li>ヘルブ</li> <li>・</li> <li>・<!--<</th--><td>以下の項目をご記入の上、<br/>MW0101ーSC_W01_010</td><td>「次へ進む」ボタンを押してください。 <mark>※</mark> は必須入力の</td><td>項目です。</td></li></ul> | 以下の項目をご記入の上、<br>MW0101ーSC_W01_010                           | 「次へ進む」ボタンを押してください。 <mark>※</mark> は必須入力の                                  | 項目です。                                |  |  |  |
| 表票印刷(PDF)                                                                                                    | 申請基本情報入力                                                    |                                                                           |                                      |  |  |  |
| 申請書                                                                                                    | 項目名                                                         | 入力                                                                        |                                      |  |  |  |
|                                                                                                    | - 組織名(代表者名) 株式会社ドウロセンヨウ〇〇支社 占用ビジネスンリューショングループ (グループ長 道路 太郎) |                                                                           |                                      |  |  |  |
|                                                                                                    | 住所                                                          | 〒100-0001 〇〇県〇〇市北区中町1-20-1 △△△不動産ビ                                        | 1/202                                |  |  |  |
|                                                                                                    | 担当者名 <mark>※</mark>                                         | 担当だけロ センヨウ                                                                | 全角20文字支で                             |  |  |  |
|                                                                                                    | 電話番号※                                                       | 01-2345-6789 (内線番号0001)                                                   | 半角13文字まで(入力例:00-1234-1234            |  |  |  |
|                                                                                                    | 申請の区分 <mark>※1</mark>                                       | 申請の区分を選択してください 💙                                                          | リストから選択                              |  |  |  |
|                                                                                                    | 道路管理者※                                                      | 道路管理者を選択してください 🔽                                                          |                                      |  |  |  |
|                                                                                                    | 都道府県※                                                       |                                                                           | 道路管理者の項目を選択してから、<br>提出先選択ボタンを押してください |  |  |  |
|                                                                                                    | 路線名 <mark>※</mark>                                          |                                                                           | 提出先設定 クリア                            |  |  |  |
|                                                                                                    | 提出先 <mark>※</mark>                                          |                                                                           |                                      |  |  |  |
|                                                                                                    | 添付図書の提出方法 <mark>※</mark>                                    | <ul> <li>電子ファイル添付</li> <li>事前協議済<br/>(文書番号等を入力))</li> <li>別途送付</li> </ul> | 択一違択                                 |  |  |  |
| ステムに関する<br>お同合せ先                                                                                                    |                                                             |                                                                           |                                      |  |  |  |
| 120-1234-5678<br>@example.co.jp                                                                                                    | < 前へ戻る                                                      | 次へ進む                                                                      |                                      |  |  |  |

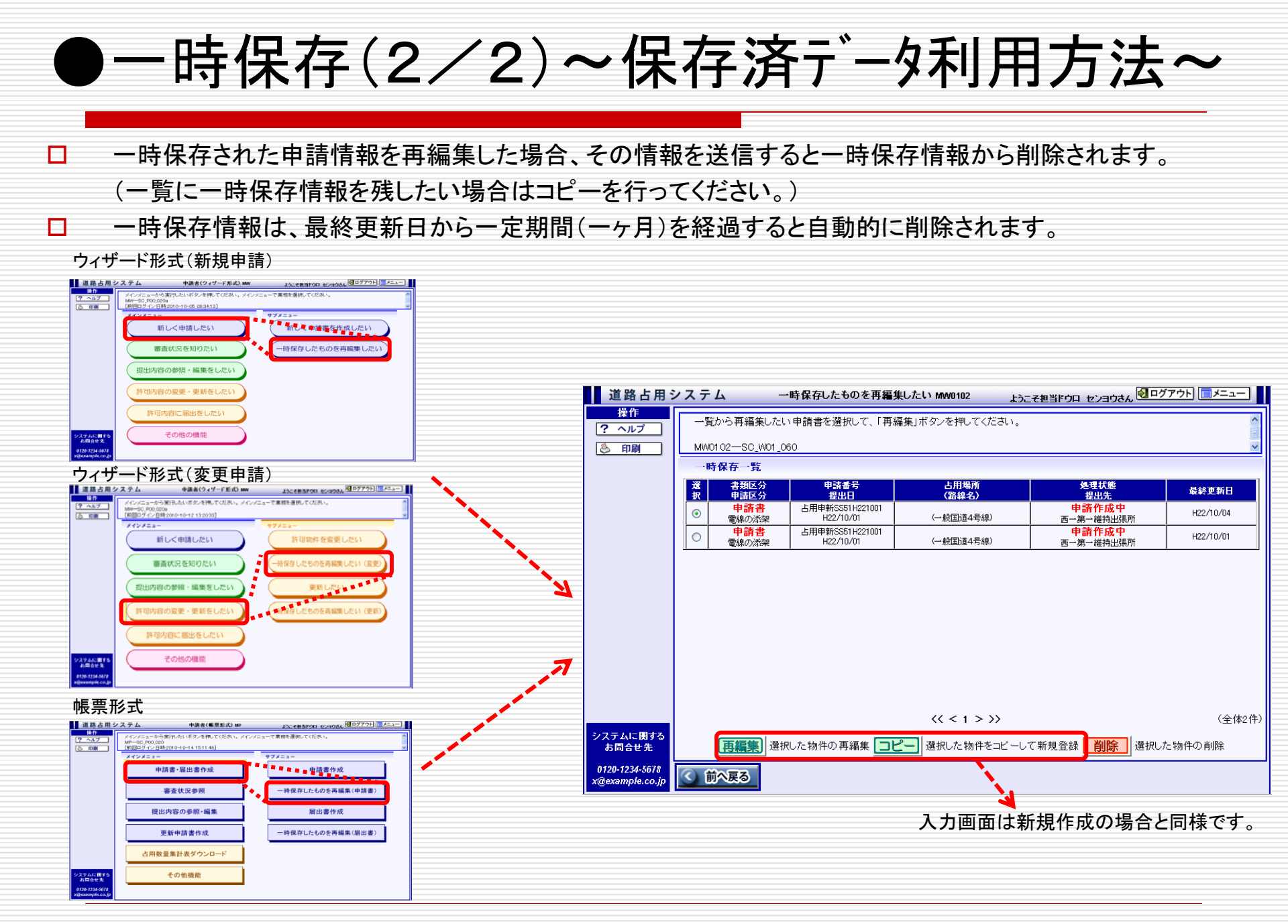

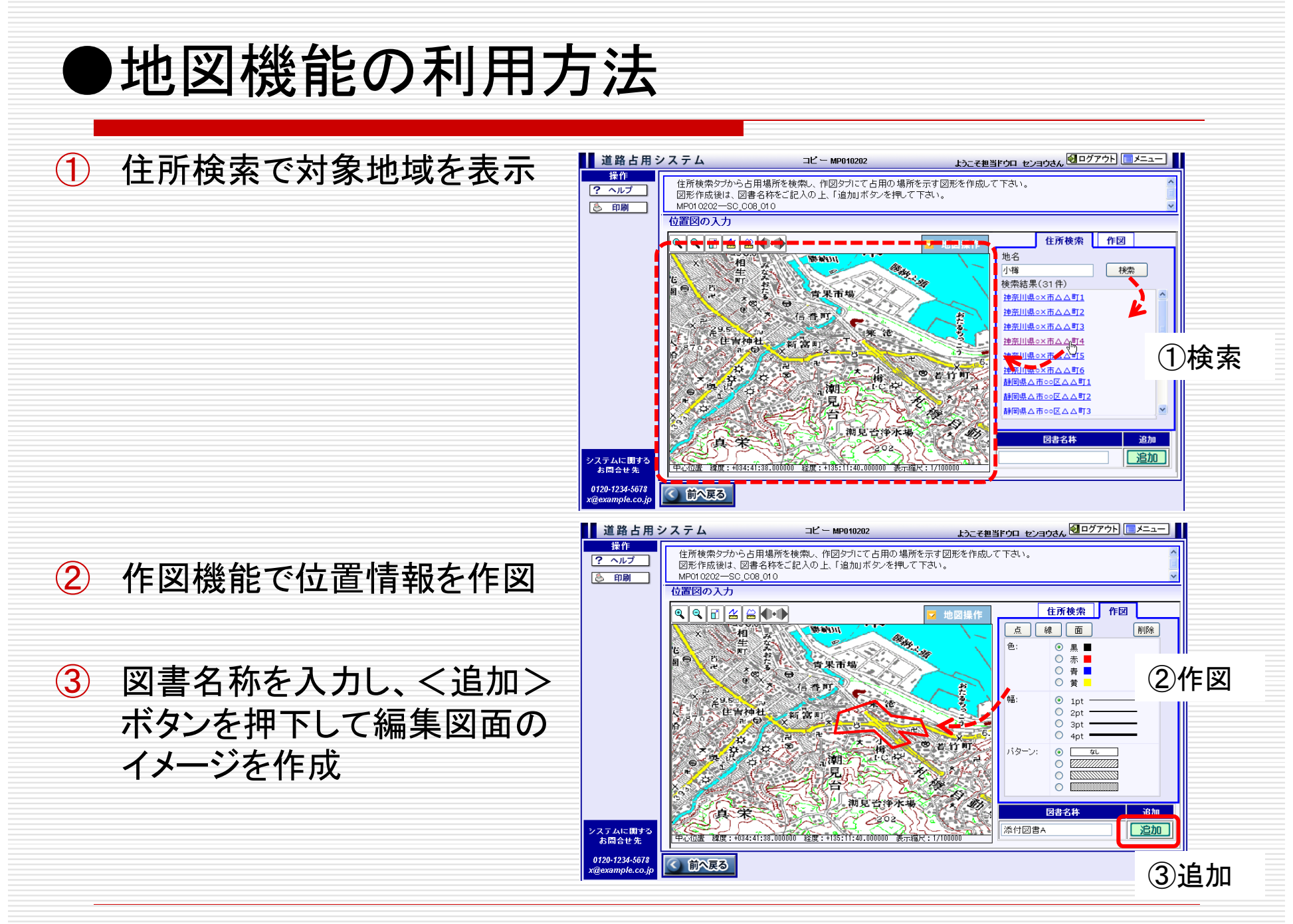

#### ●許可書の受け取り方

- 審査状況一覧の参照欄にある"許可書"リンクを選択すると、許可・回答書の受領が行えます。
- 〇 <許可・回答書の参照>ボタンから以下のファイルが受領出来ます。
   鑑+占用料計算書+許可条件書
- 時記指示書が存在する場合はく特記指示書の受領>ボタンが表示されます。許可書と同じく受領してください。

| Imp       Imp       I | 道路占用<br>操作<br>? ヘルプ                                    | システム 審査状況を知りたい<br>現在、道路管理者で審査中のデータを表示していま<br>検索条件により、審査中および審査が終了した全で                                                                                                    | W02         ようこそ占用事務局 担当A           す。         のデータを表示することもできます。                                                       |                                                                |                                                                                                    |
|----------------------------------------------------------------------------------------------------|--------------------------------------------------------|----------------------------------------------------------------------------------------------------|----------------------------------------------------------------------------------------------------|----------------------------------------------------------------|----------------------------------------------------------------------------------------------------|
| システムに関する<br>防告せ先       (< < 1 > >>       (全体1 件)         0120-1234-5678<br>x@example.co.jp       (< 節へ戻る)       (< < 1 > >>                                                                                                    | ● 印刷 出力 ○SV出力                                          | MW02—SC_P05_010           進移管理一覧           協合せ書号         申請書号         占用場所           919月         申請書号出         (344-2)           6005         申請<br>HR124433         駅前六通り交差点面角           H22/08/12         H22/08/09         (一般面通2号線) | 占相期間<br>工事期間<br>(生更往工事期間)<br>H22/08/09~H23/03/1<br>H22/08/09~H23/08/09<br>-         許可日<br>為手日<br>素子日<br>H22/17/5<br>- | 検索設定       処理状態<br>登出先       許可済<br>門済<br>(単語金)       ○潮一維持出現形 | 日用システム     審査状況を知りたい MM02     ようこそも用事務局     担当んさん     ビリノリー     ローム                 新可管情報だ参照します。<br>許可・回客者の写しをPDFファイルで受領(参照)できます。<br><u>MM02</u> —SC_C52_C10 <b>申請考 回</b> 「部の日間<br>新可 <b>単請書</b> <u>部可 部号<br/>第可・回客者の<br/>1/245644               <u>6005</u><br/><u>H部市大道以及美</u> <b>申請者名</b>                   夏山部際間はあり間は日第<br/>1/245644               <u>6005</u><br/><u>H部市大道以及美</u> <b>申請者名</b>                   日辺部際間はあり間は日第<br/>1/245644               <u>6005</u><br/><u>H部市大道以及美</u> <u>い気部地方消し及善</u><br/>(→規国道2号線)               <u>い気地</u><br/><i>グルーブ ガス グルーブ ガス グルーブ ガス グルーブ ガス グルーブ ガス</i><br/><i>グルーブ ガス</i> <u>アルーブ</u> <i>ガス グルーブ ガス グルーブ ガス グルーブ ガス グルーブ ガス グルーブ ガス グループ</i> </u> |
| 0120-1234-5678<br>x@example.co.jp                                                                                                    | システムに関する<br>あ問合せ先<br>0120-1234-5678<br>x@example.co.jp | ① 前へ戻る                                                                                                    | << < 1 > >>                                                                                                    | (全体1件)                                                         | )<br>関する                                                                                                    |
|                                                                                                    |                                                        |                                                                                                    |                                                                                                    | 0120-1234-50<br>x@example.c                                    | 234-5678<br>pple.co.jp (① 前公戻る                                                                                                    |

#### 5. 着手・完了届、その他届出

# 着手・完了届の作成 着手・完了届の提出 申請書提出後、「許可済」となったデータのうち、工事が発生する為、着手届・完了届の提出が可能なデータに対して行います。 一時保存なし

- 補正あり(補正支援なし)
- 画面の遷移(処理対象一覧>着手/完了情報入力>添付図書登録>内容確認>送信)

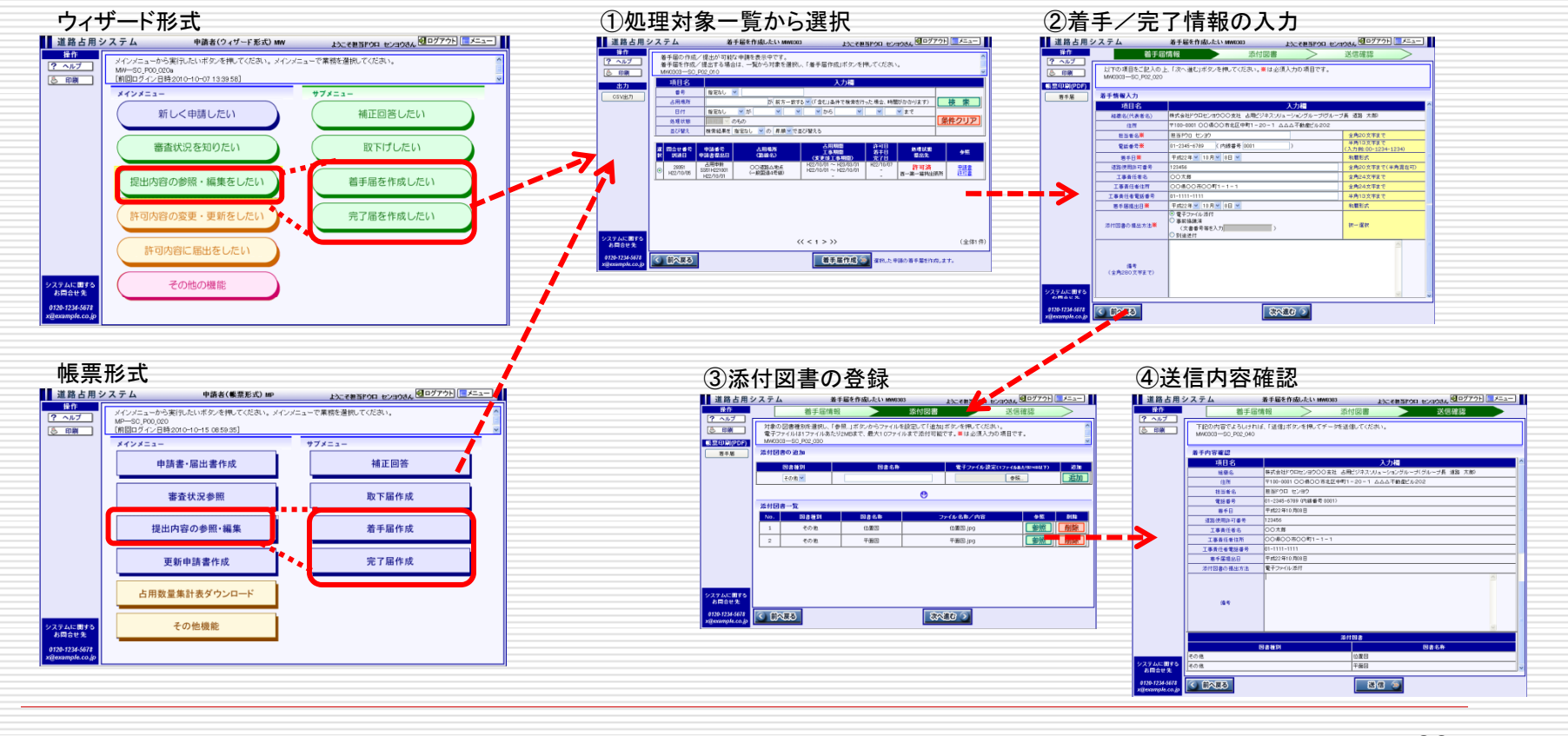

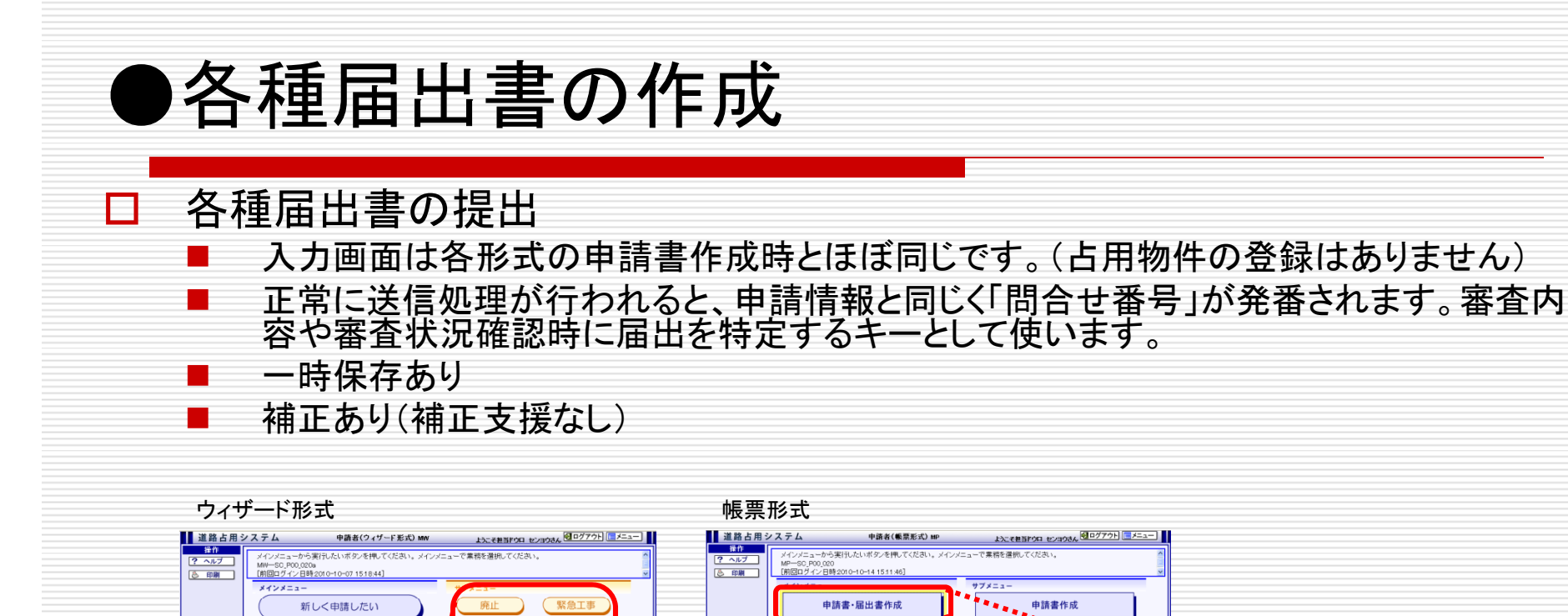

住所変更

物件保留

経易な変更

名称変更 一時保存したものを再編

審査状況を知りた

提出内容の参照・編集をしたい

容の変更・更新をし

許可内容に届出をしたい

その他の機能

マテムに関す お問合せ先

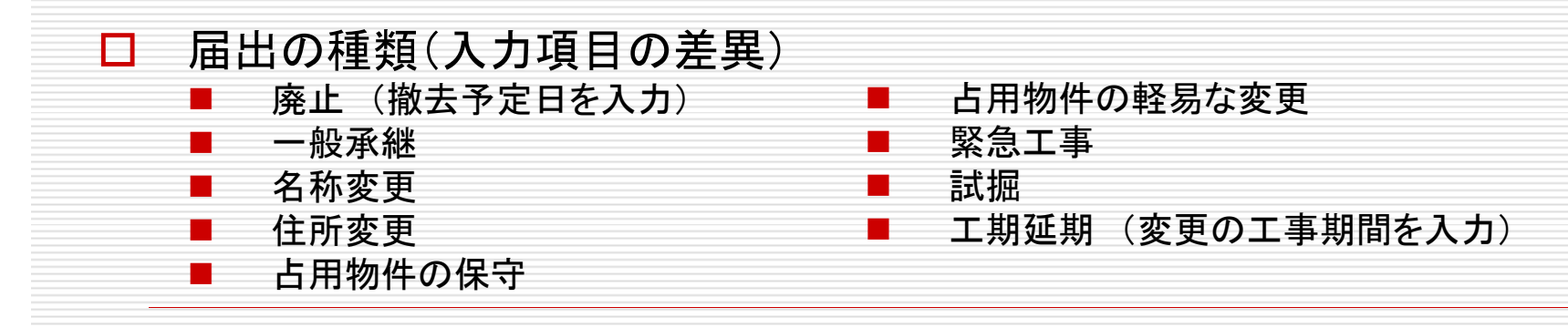

マテムに関す お同合せ先 一時保存したものを再編集・申請書

届出書作成

- 時保存したものを再編集(届出書

審査状況参照

提出内容の参照・編集

更新申請書作成

占用数量集計表ダウンロ・

その他機能

## 6. 審査状況の参照

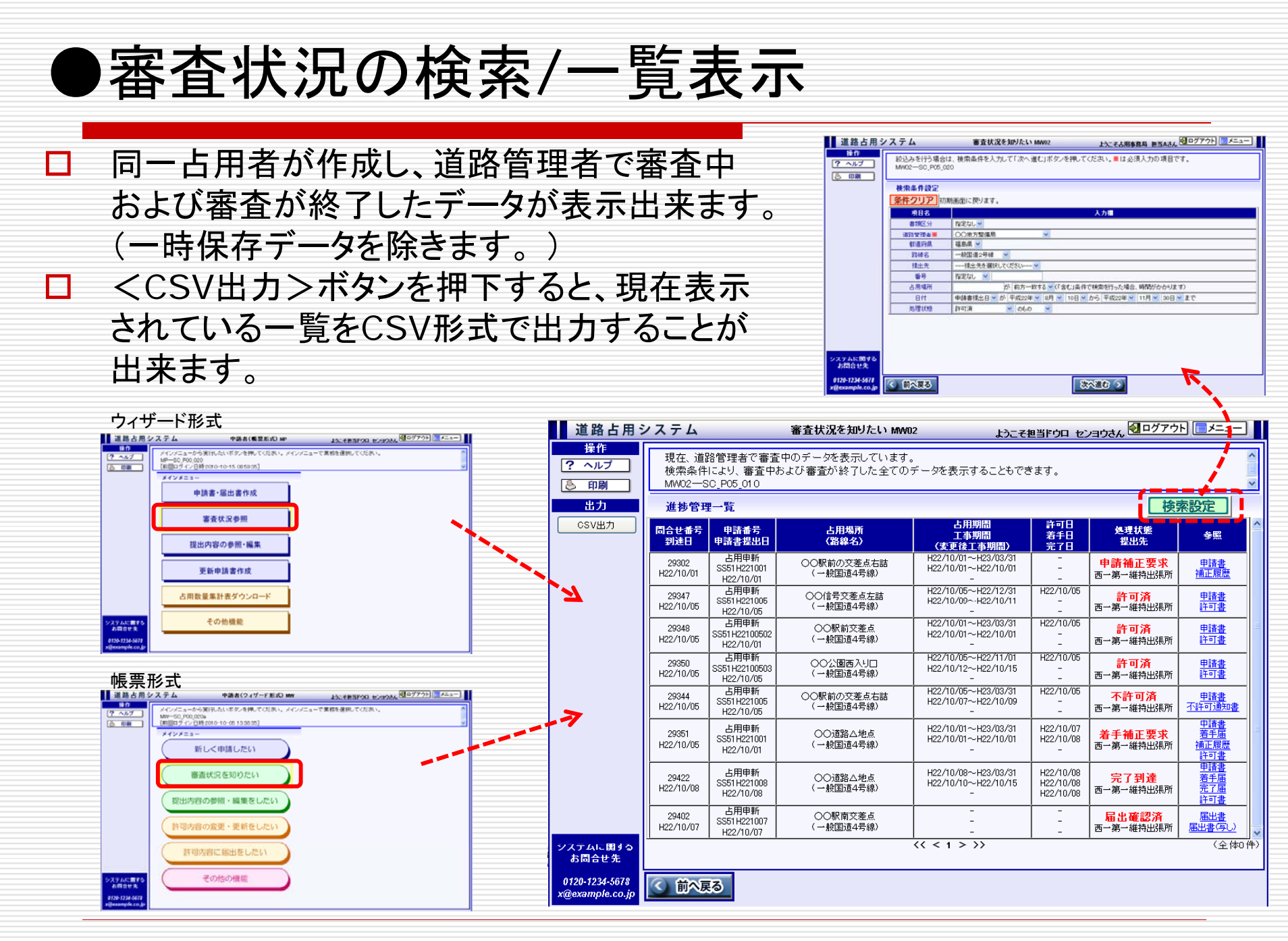

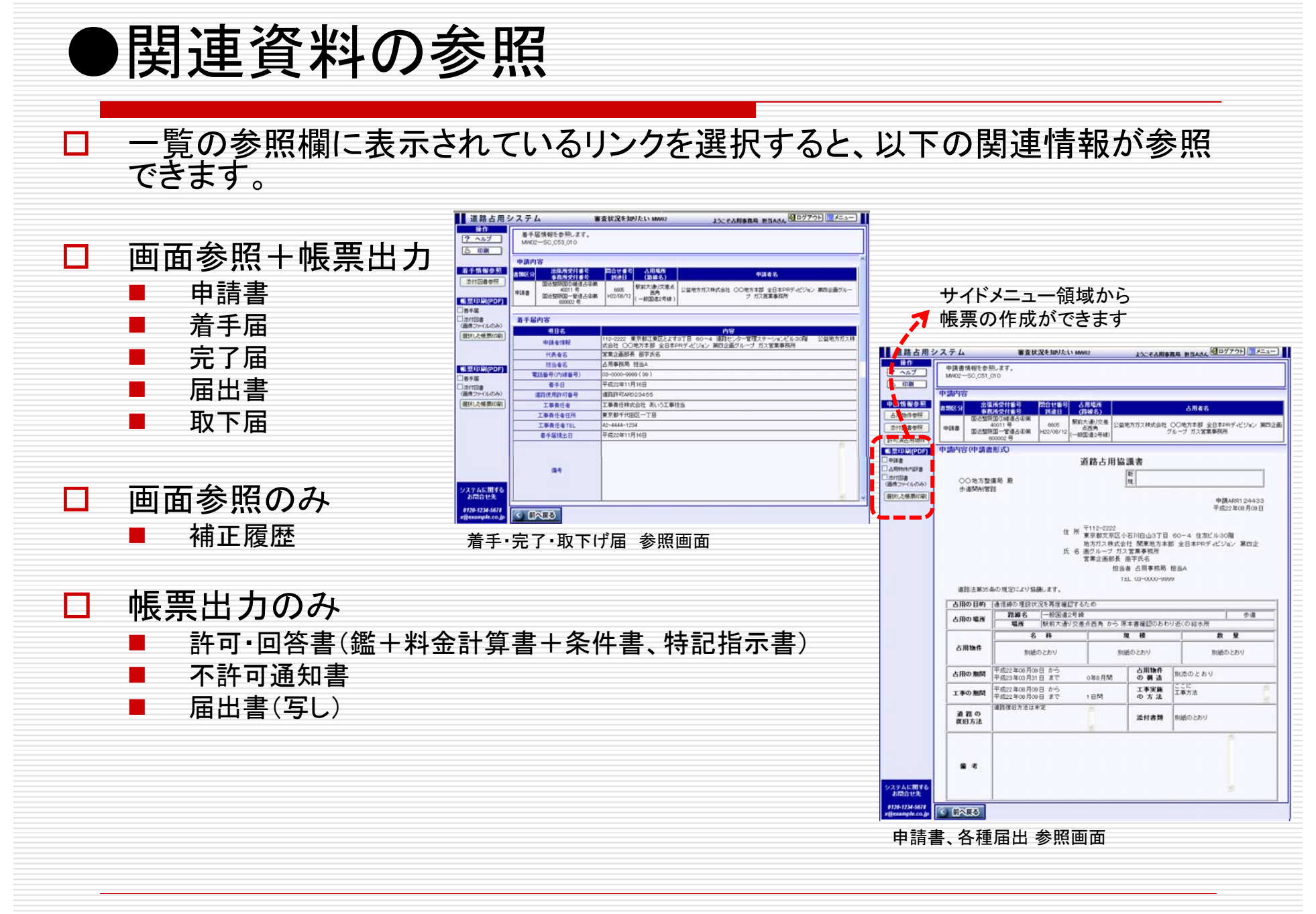

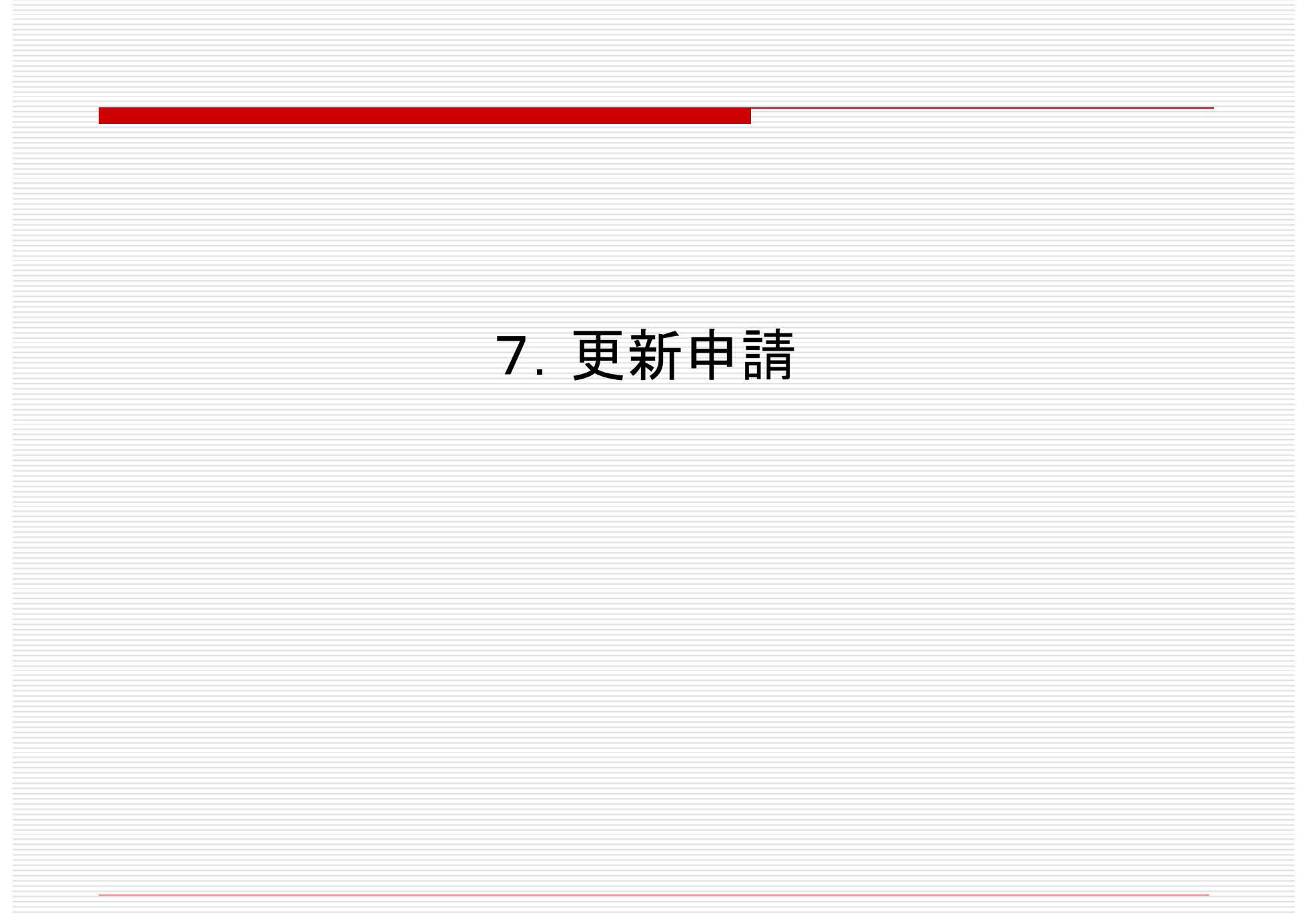

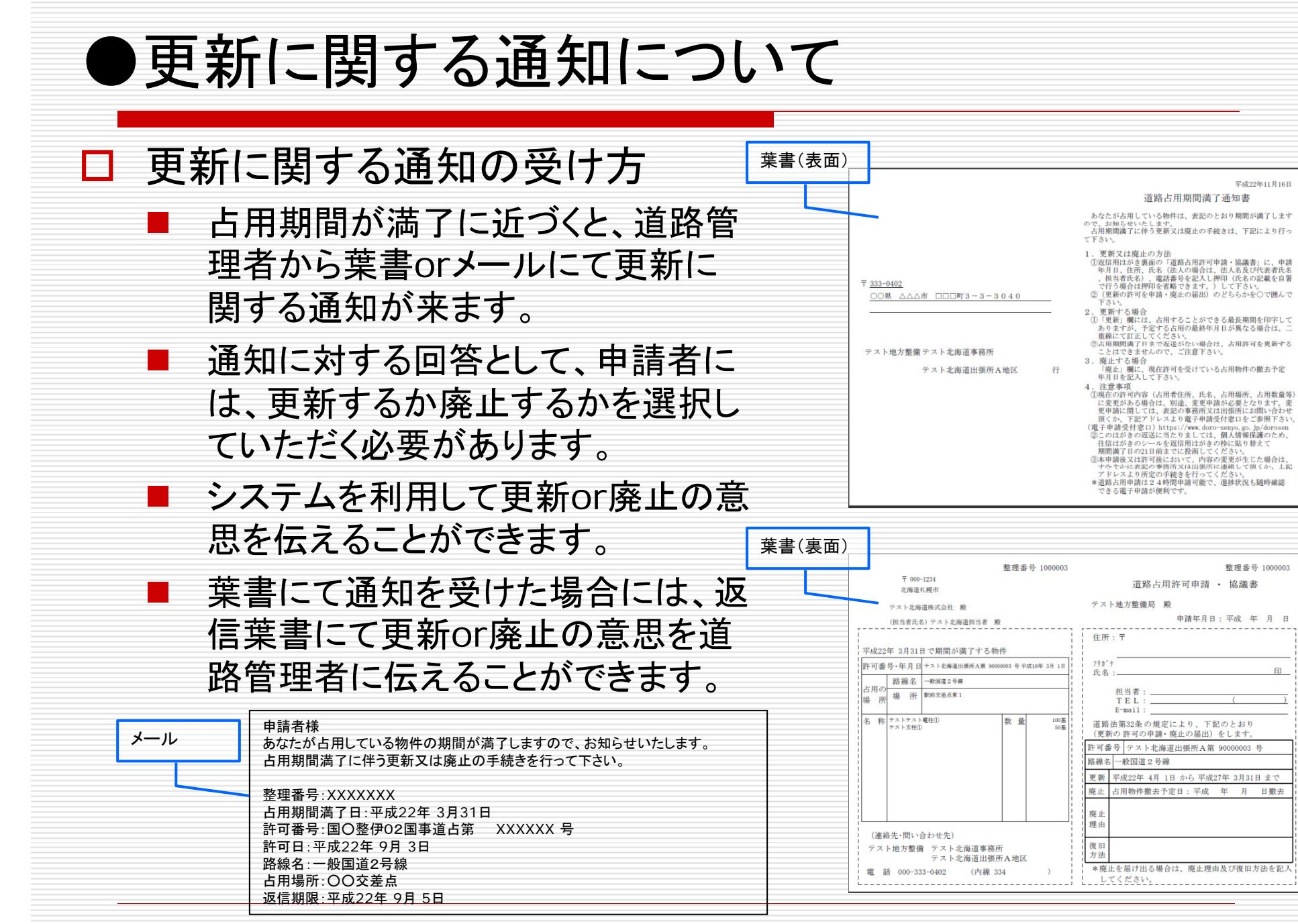

#### ●更新申請の提出方法(1/2) ようこそ申請 太郎さん 2007ウト ニメニュー 道路占用システム 操作 ? ヘルブ ノメニューから実行したいボタンを押 □ 更新申請の提出方法 MP06—SC\_P00\_020 [前回ログイン日時:2010-11-16 18:14:30] 💩 印刷 サブメニュ・ 申請書·届出書作成 占用者登録情報参 葉書もしくはメールにて更新の 審査状況参照 パスワード変! 通知があった場合には更新通 提出内容の参照・編集 担当者情報変更 更新申請書作成 知を元に更新申請を作成する 占用数量集計表ダウン ことができます。 その他機能 る結嬰 0120-1234-5 更新申請書作成 MP04 ■ 更新の通知がない場合にも、 ようこそ申請 太厚さん ゼログアウト ニメニュー 更新申請書作成方法の選択 MP04—SC P04 010 更新通知の有無により実行 更新対象の当初許可を選択し CMIALAC Nacional Common Common Comm e common Common Co するメニューが異なる 更新通知情報から更新申請を作成 て、更新申請を作成することが 更新申請書情報を入力し作成します 更新由請書を入力作成 できます。 時保存したものを再編集(更新申却 ■ 作成中の更新申請は一時保存 することが出来ます。 前へ戻る 道路占用システム シンズ中語 大部八人 日ログアウト ニメニ 更新元情報から更新申請を作成 MP03 更新通知の有無によって、作 更新通知された許可番号が一覧表示 処理対象を選択してください。 MP0401--SC P14-020 7 127 5 mm 成される申請書に差異はあり 後索 M.B.(1.4.4 7510 -目前名を創め、てくたさ 単件クリア 18.815 P BOURD IN MARKET ません(更新通知がある場合 (一般因道2号)(1) <<1>>> は、当初許可が特定されてい ます)。 選択 ② ()前へ戻る

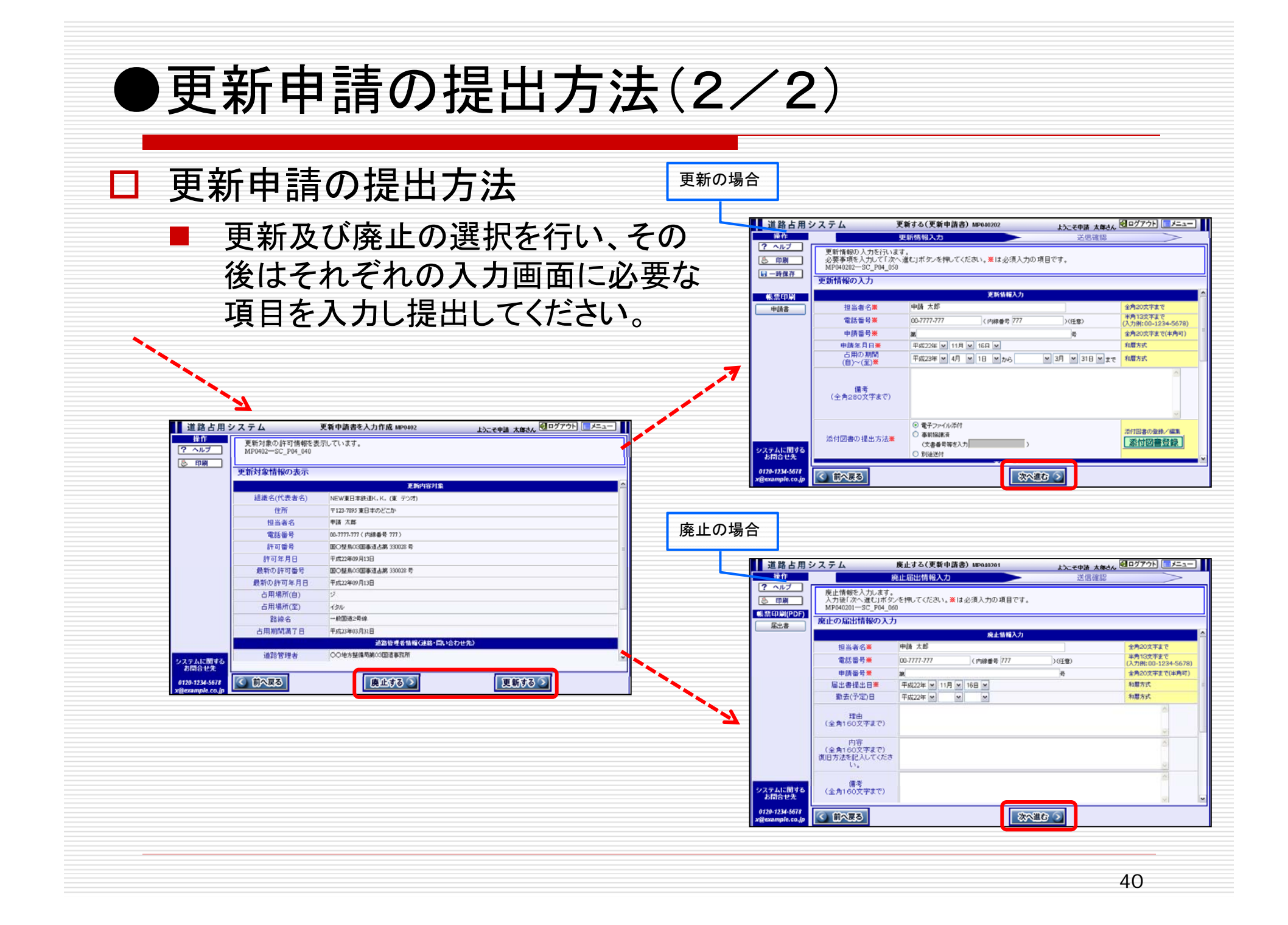

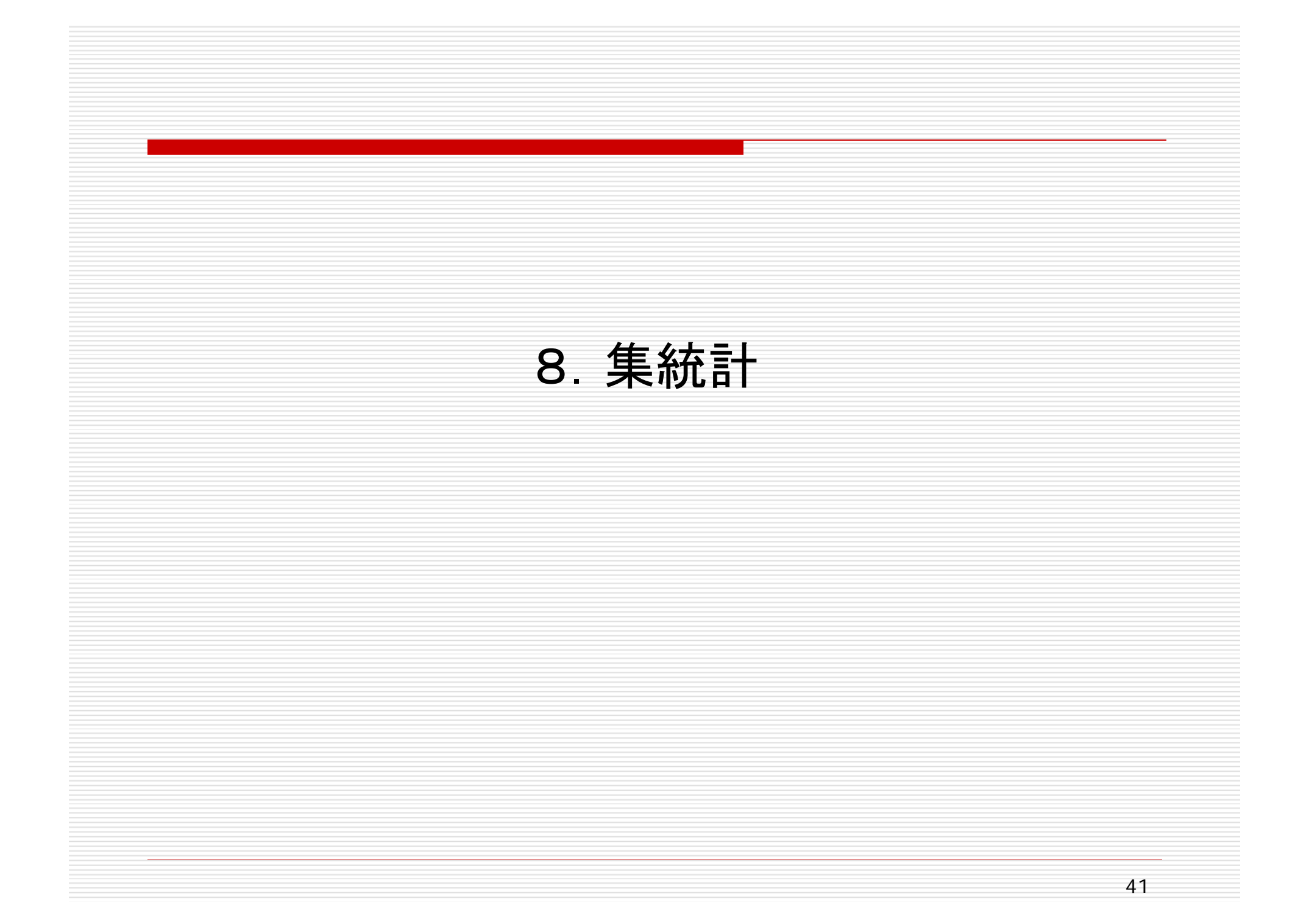

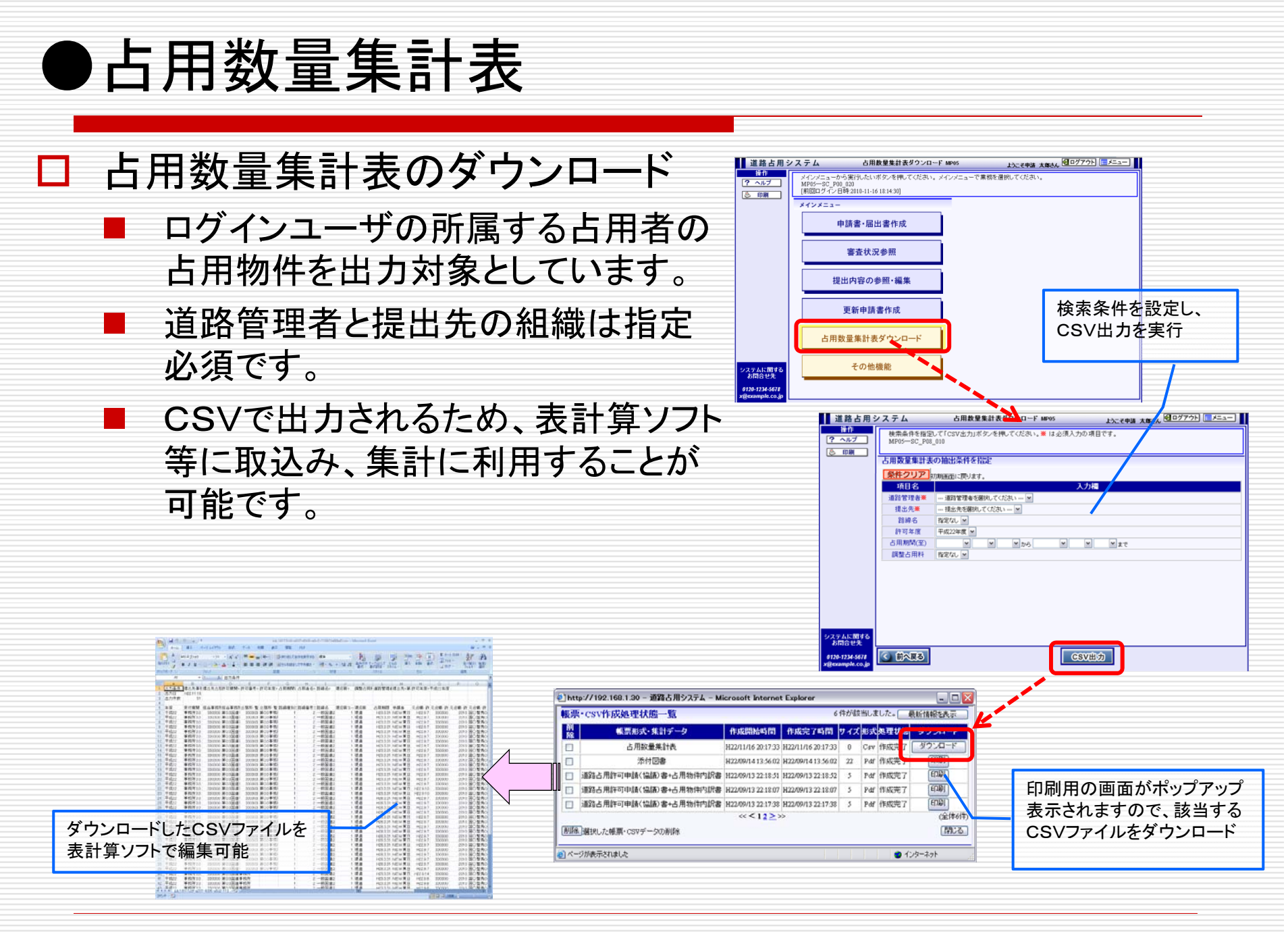

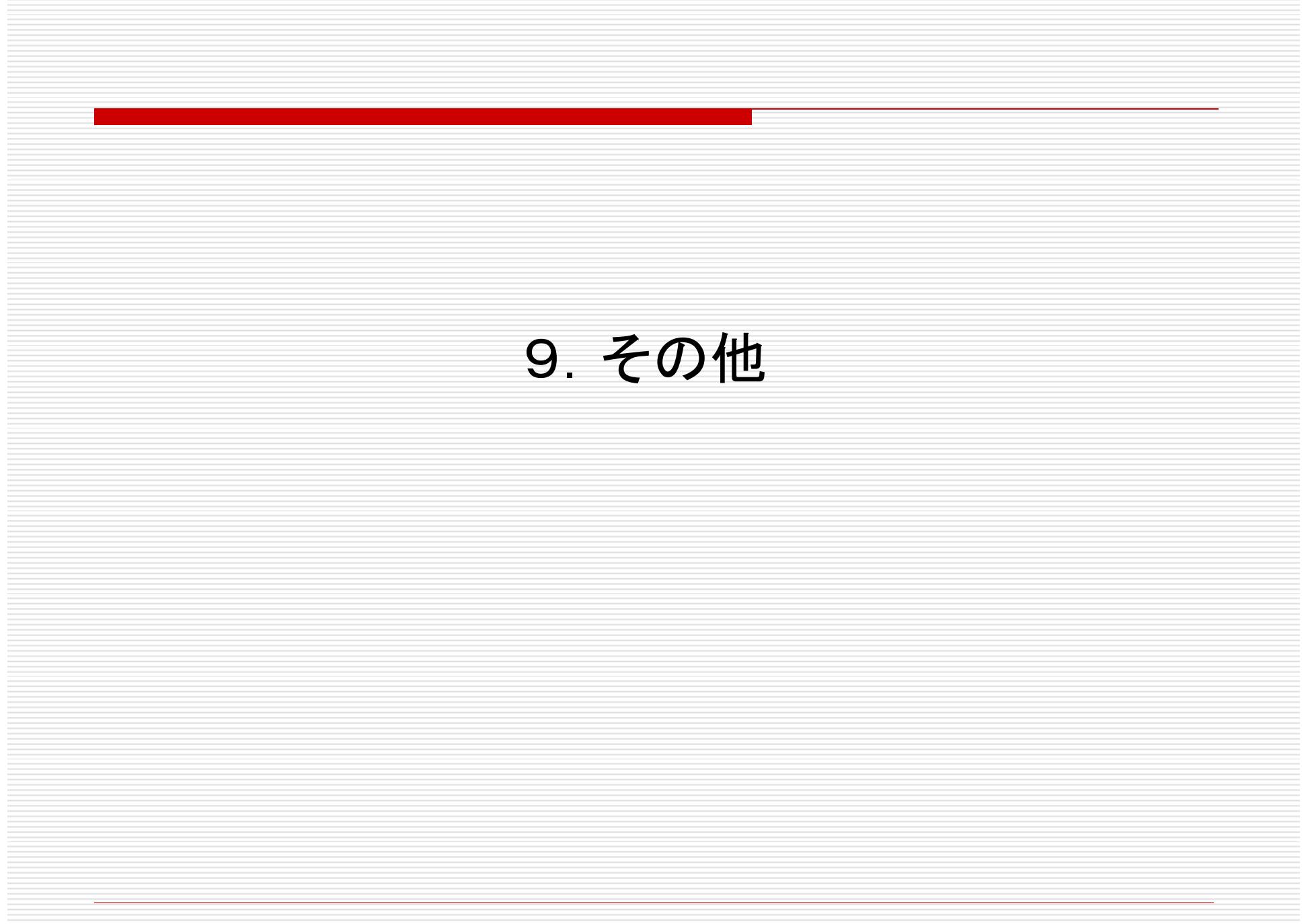

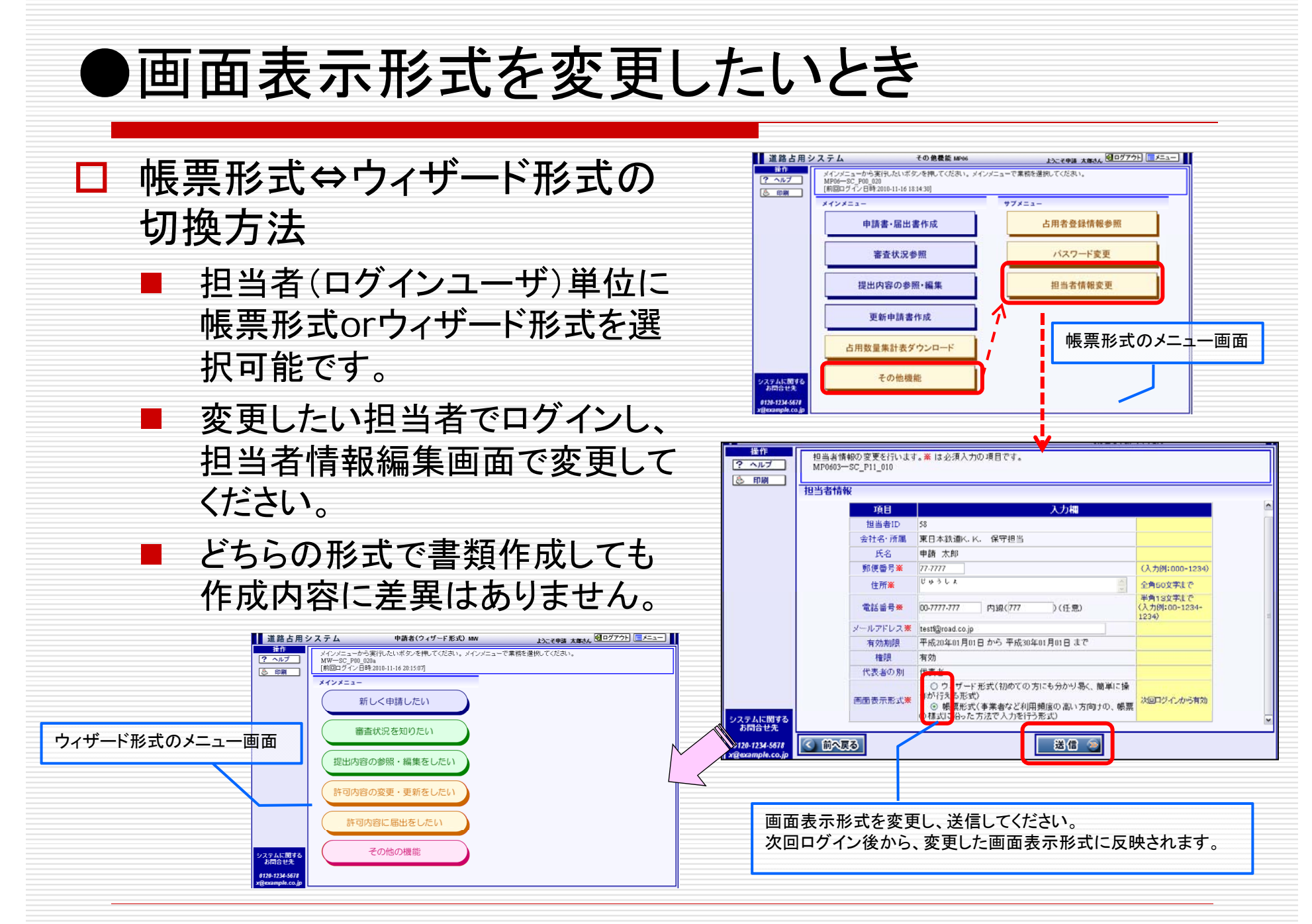

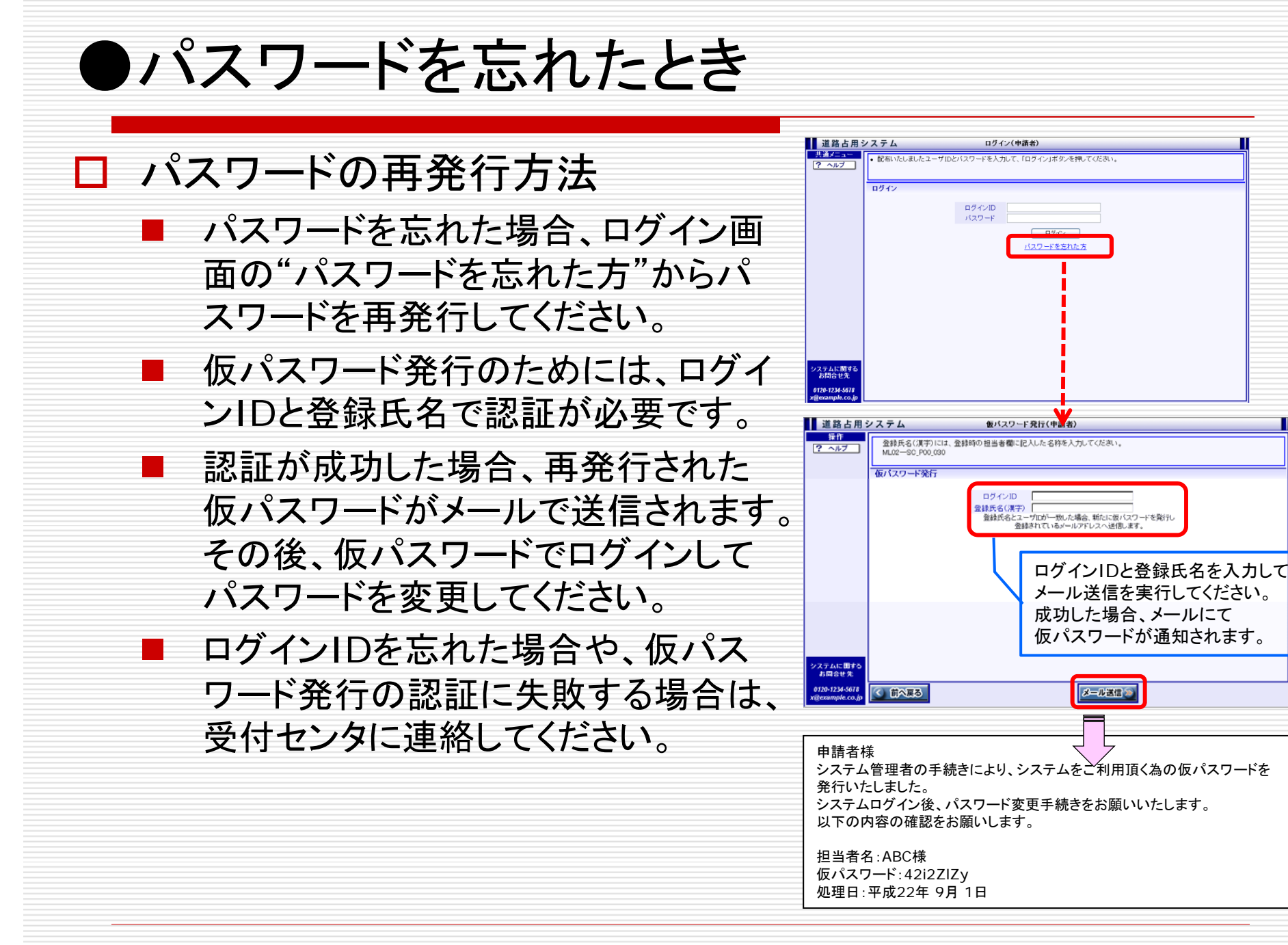

#### ●パスワードを変更したいとき

□ パスワードの変更方法

- パスワードを変更したい担当者でロ グインして、パスワード変更すること ができます。
- パスワードは8文字以上にしてください。
- 変更したパスワードは、次回ログイン時から反映されます。

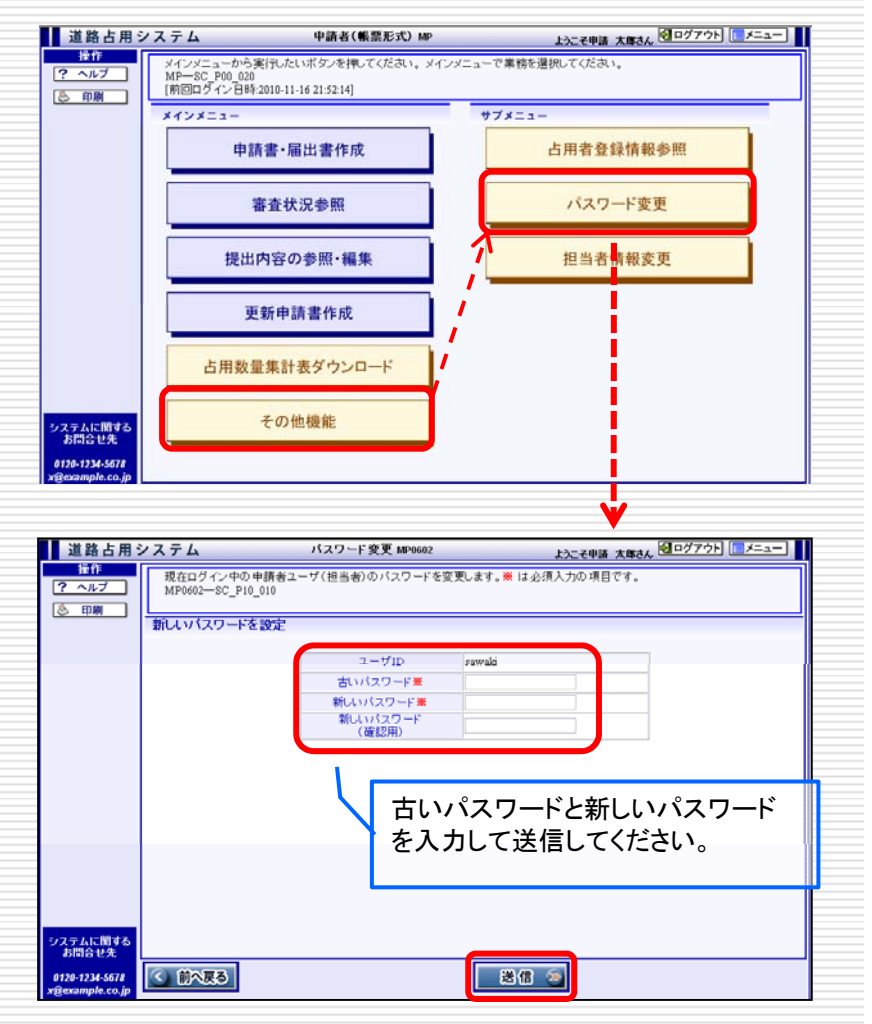

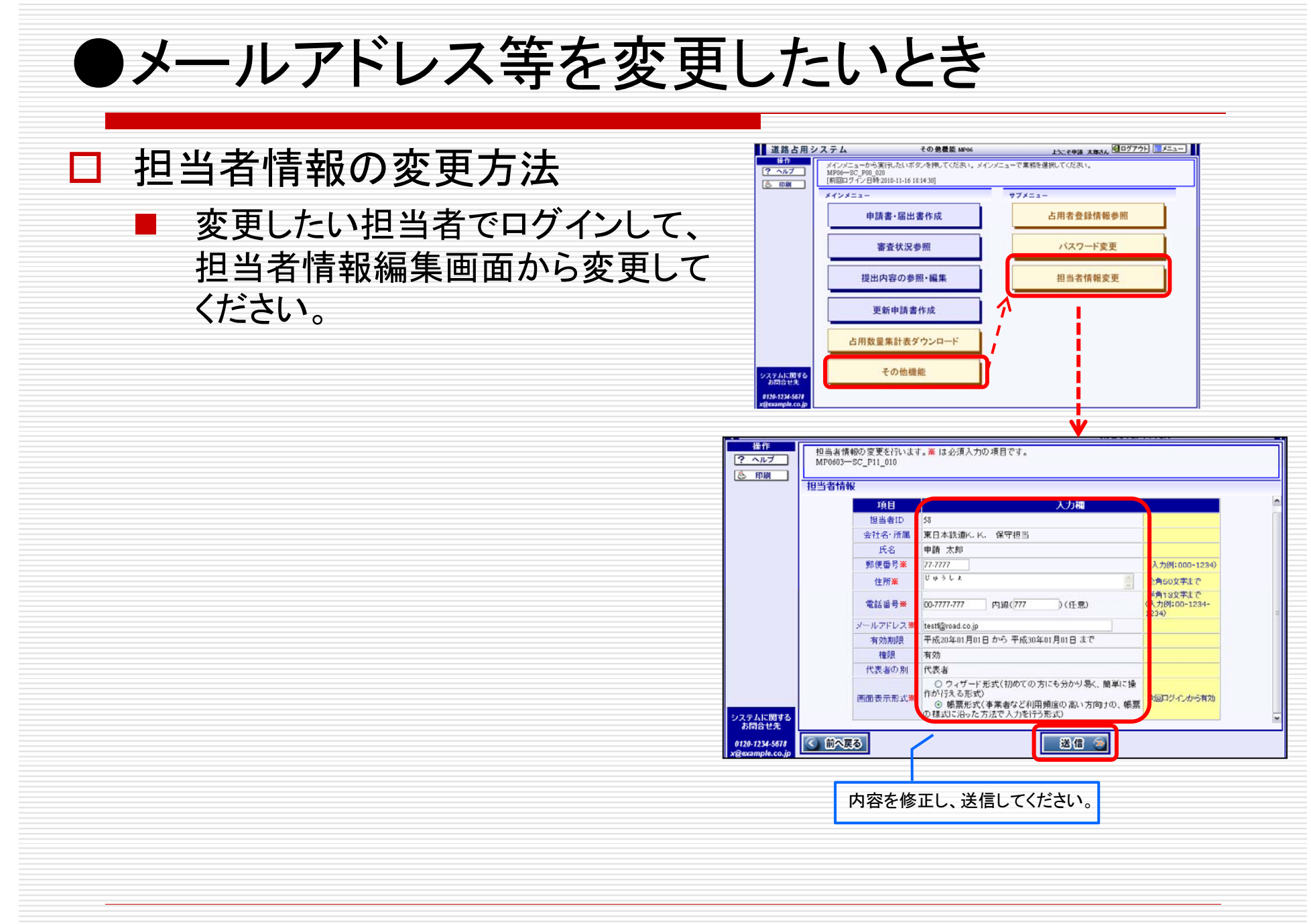